# Спікер: Анна Заярна

# Бухгалтер ФОП

# Реєстрація ФОП. Основні аспекти.

# ИОЛУЛЬ

- Хто може зареєструватися як ФОП і які документи потрібні.
- 2. Реєстрація офлайн.
- 3. Генерація електронних ключів для фізичної особи (приклад Приватбанк).
- 4. Реєстрація онлайн:

4.1 Реєстрація на сайті Дія фізичної особи.

4.2 Реєстрація фізичної особи підприємця.

- 5. Підбір КВЕДІВ.
- 6. Отримання уставних документів.
- 7. Реєстрація місця здійснення діяльності.
- 8. Отримання реквізитів по сплаті податків.

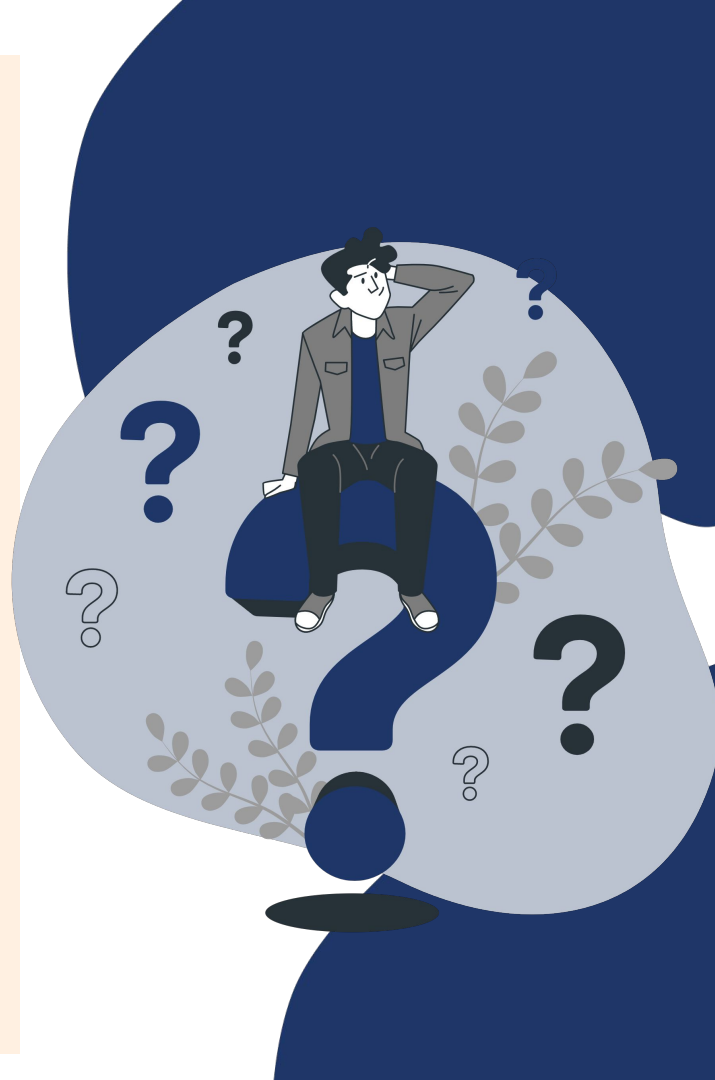

 Хто може зареєструватися як ФОП і які документи потрібні.

Будь-який українець, який досяг 18річного віку, може стати приватним підприємцем. Також ФОП може зареєструвати і українець, який досяг і 16річного віку, але в такому випадку буде потрібна згода батьків або органу опіки.

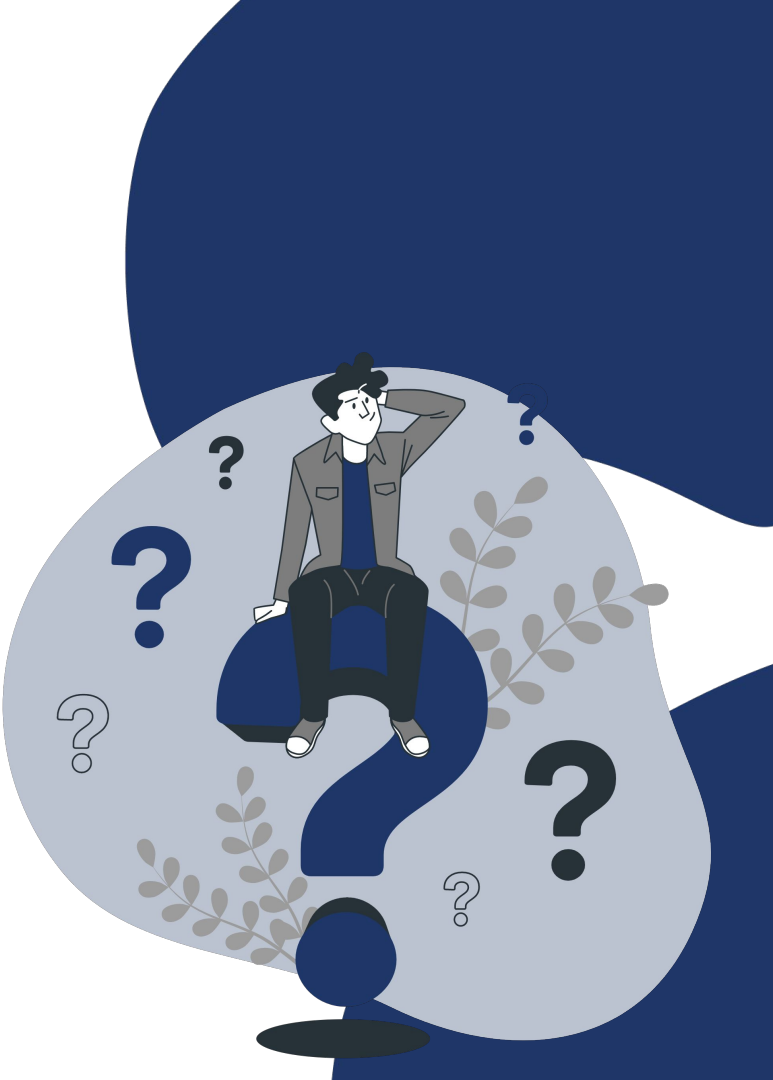

# Закон України передбачає реєстрацію ФОП двома способами:

- Через ресстратора, шляхом заповнення та подання документів: особисто або поштою; (звертаю увагу, що поштою так само можемо реєструвати!!! (Чомусь, майже всі забувають про такий функціонал. В майбутньому можемо його використовувати не тільки для реєстрації, а і для подачі звітності)
- За допомогою електронних сервісів: при наявності електронного цифрового підпису.

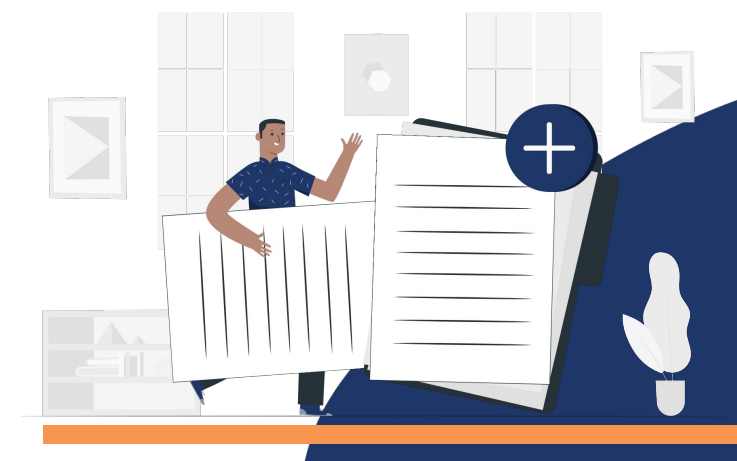

В обох випадках процедура буде відбуватися протягом одного робочого дня.

Реєстрація ФОП ТІЛЬКИ! За місцем прописки клієнта (того кого реєструємо).

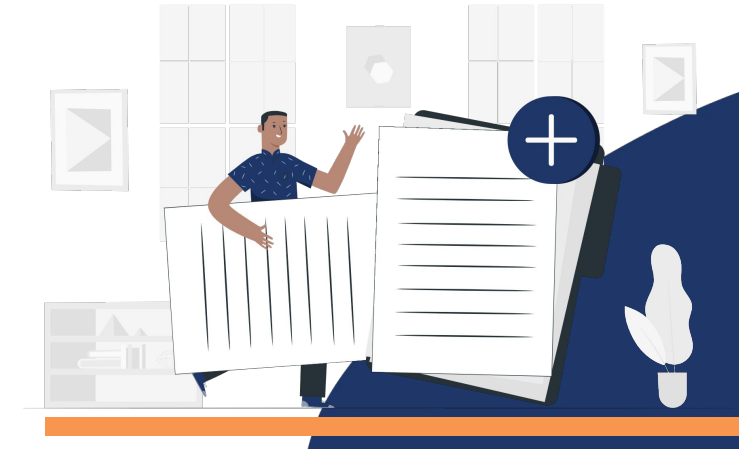

# Необхідні документи для реєстрації:

- паспорт та ідентифікаційний код (тільки оригінал)
   + самого ФОП;
- якщо ви реєструєте самі (власноруч) без ФОП, то потрібна довіреність (її залишаємо у реєстратора, тому рекомендую робити довіреність одразу з двома копіями завіреними) та ваш паспорт і код.
- список КВЕДів
- заяву на відкриття ФОП (зразок нової заяви качаєте якнайближче до подання! в нас був випадок, коли ми заповнювали заяву пізно ввечері, а на ранок подачі - заяву змінили!)
- якщо єдиноподатник заяву і для оформлення цього (знову ж таки економимо свійчас)
- пропоную завжди мати з собою чисту заяву, на всякий випадок.

# 2. Реєстрація офлайн

В самій будівлі держреєстрації ми знаходимо термінал реєстрації та електронної черги.

Вибираємо пункт по реєстрації ФОП. отримуємо чек з номером .

Проходимо в зал та чекаємо коли на екрані висвітлюється наш номер та стіл обслуговуванню.

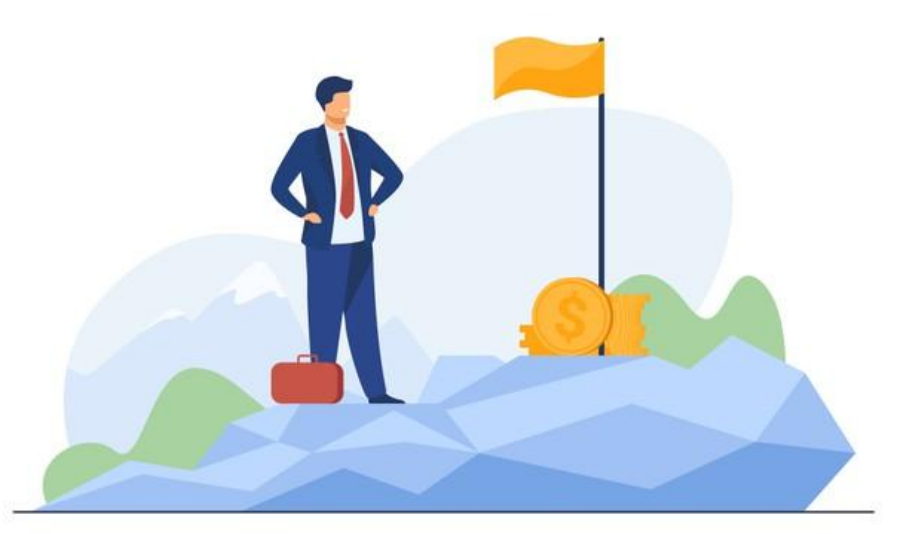

Спокійно проходимо і реєструємо із співробітником. Одразу ви отримуєте опис. На протязі доби ви в реєстрі вже. Через 1-3 дня ви маєте забрати Витяг про реєстрацію ФОП (про строки вам скажуть на місці, при реєстрації)

Якщо всі ваші документи в порядку, то протягом трьох робочих днів з моменту подачі документації вас повинні внести в державний реєстр і видати відповідну виписку. Якщо ви надсилали документи листом, то і виписку отримаєте поштою.

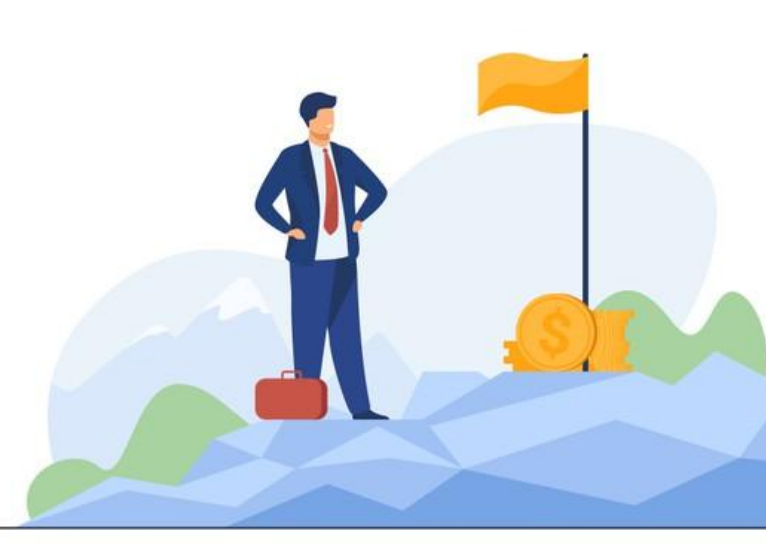

Якщо не заповнили розділ "Відомості про обрання системи оподаткування " (сторінка 4) у формі 1.

Необхідно особисто подати документи до підрозділу податкової інспекції

- копію паспорта та ідентифікаційного коду;
- заяву про застосування єдиного податку;
- отриману вами раніше виписку з єдиного державного реєстру;
- заяву на ім'я начальника податкової інспекції

Ви отримаєте свідоцтво про те, що є платником єдиного податку, та реквізити банківського рахунку, на який будете платити цей податок.

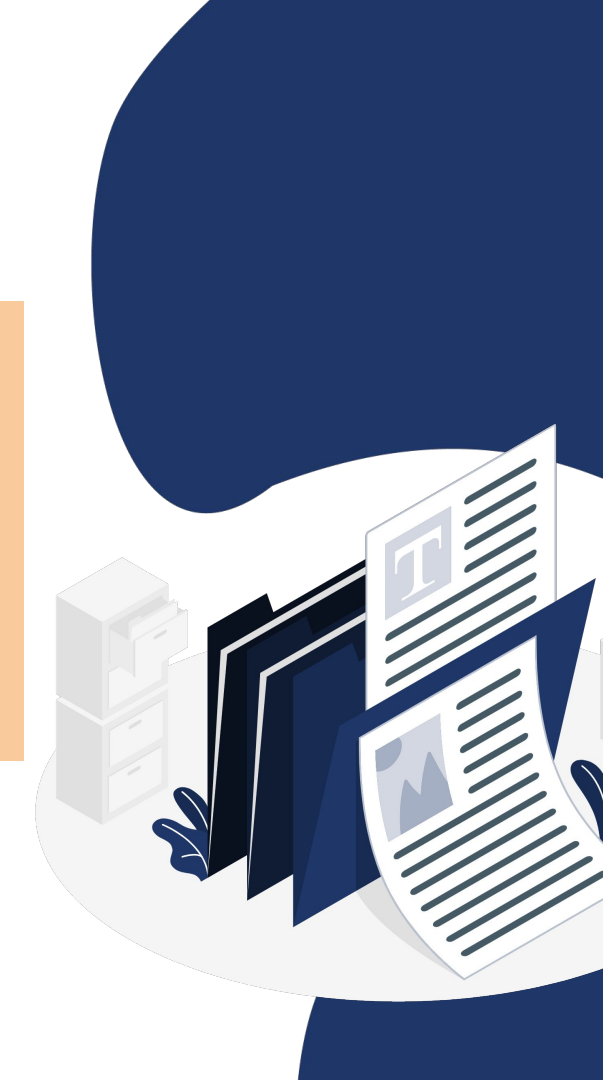

**Важливо!** Незалежно від способу реєстрації потрібно буде відкрити рахунок в банку для проведення безготівкових розрахунків.

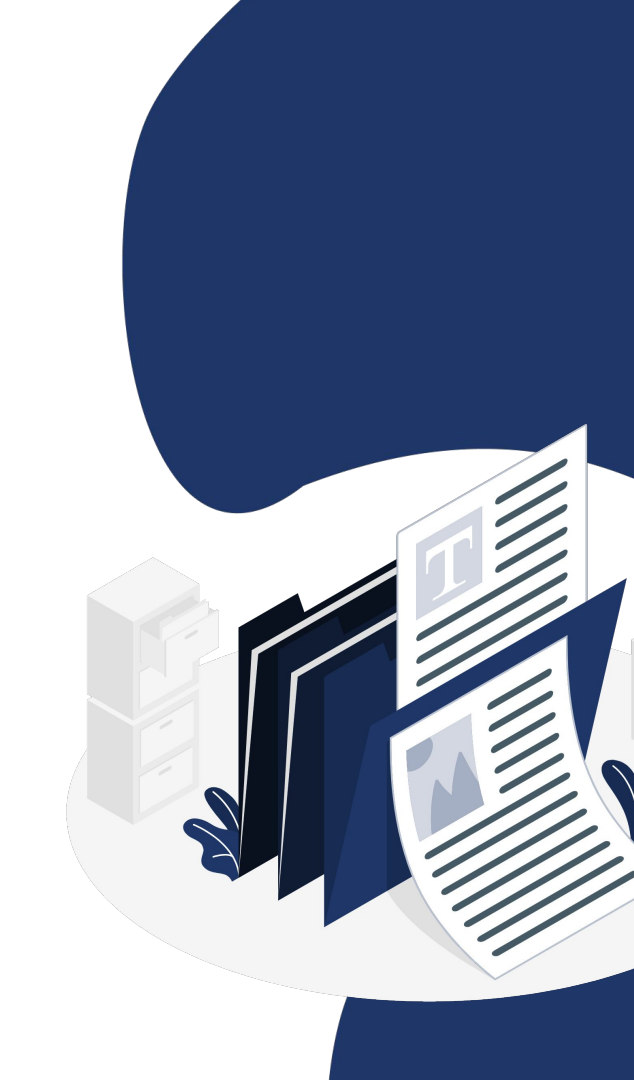

3. Генерація електронних ключів для фізичної особи (приклад Приватбанк).

Ви можете створити електронні ключі в будь - якому банку де є така послуга. Розглянемо приклад створення електронних ключів в Приватбанку для фізичної особи.

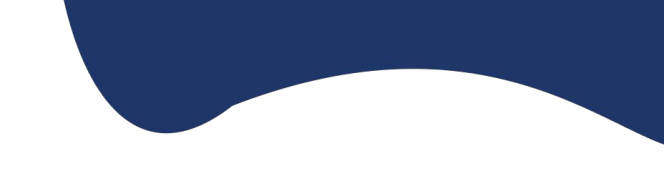

COMPANY

 Зайдіть у меню «Усі послуги»/«Бізнес»/ «Завантажити сертифікат».

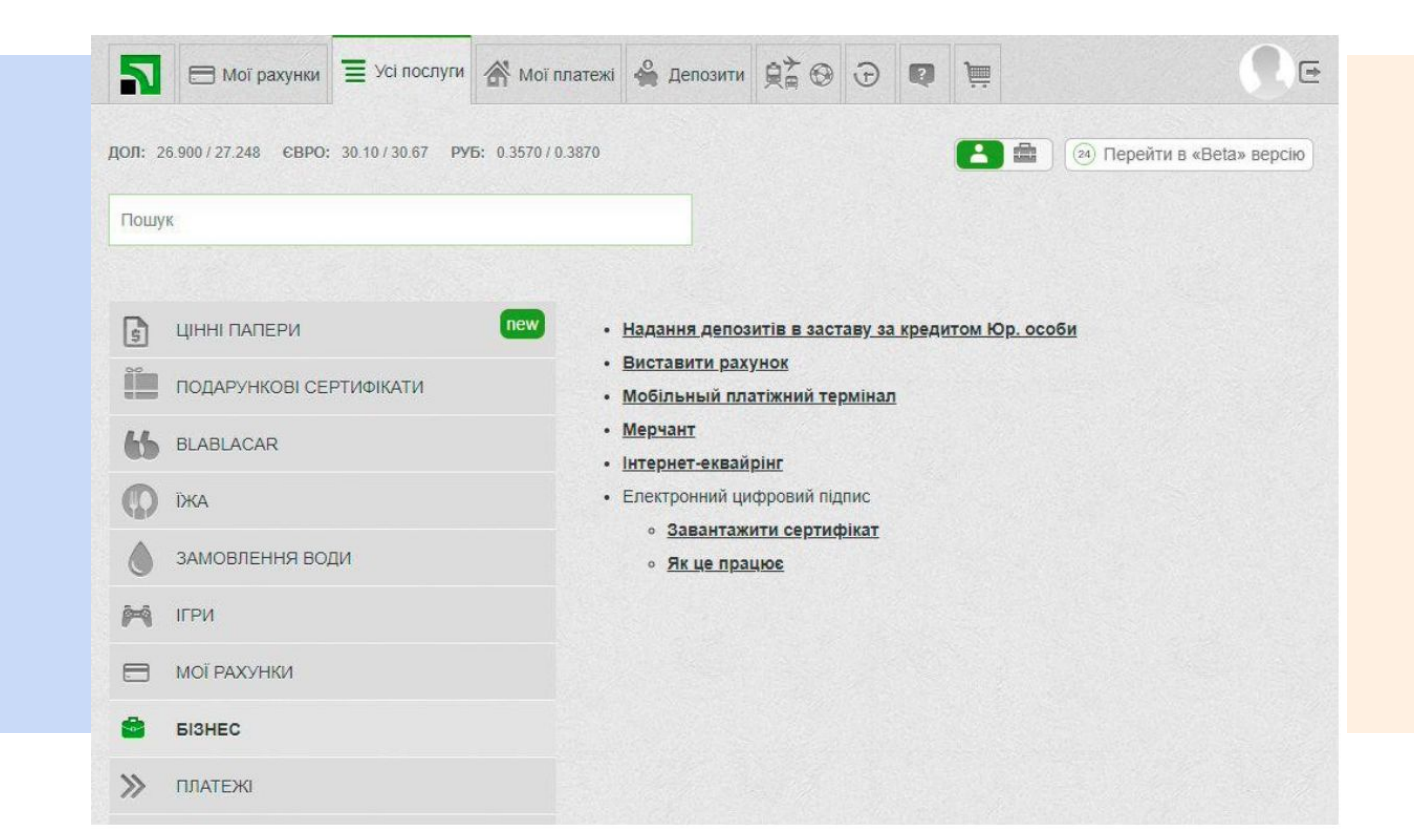

2. Заповніть відсутні відомості у формі заявки на отримання сертифіката. Зверніть увагу, що поле «E-mail» обов'язкове для заповнення.

|                           | ї рахунки        | \chi Усі послуги  | 👫 Мої платежі      | 🔮 Депозити  | <u></u> ₽;* ⊕ | Ð        | Q | j        |       |                         |
|---------------------------|------------------|-------------------|--------------------|-------------|---------------|----------|---|----------|-------|-------------------------|
| <b>ДОЛ:</b> 26.800 / 27.1 | 74 <b>€BPO</b> : | 30.00 / 30.58 PY  | 5: 0.3530 / 0.3830 |             |               |          |   |          |       | Перейти в «Beta» версію |
| Пошук                     |                  |                   |                    |             |               |          |   |          |       |                         |
| Електронний               | цифров           | ий підпис         |                    |             |               |          | 0 | Як це пр | ацює? | 🗈 Відеоїнструкція       |
|                           |                  | <u>Інструкція</u> |                    |             |               |          |   |          |       |                         |
|                           |                  | П.І.              | Б.                 |             |               |          |   |          |       |                         |
|                           |                  | Населений пун     | кт                 |             |               |          |   |          |       |                         |
|                           |                  | Облас             | ть                 |             |               |          |   |          |       |                         |
|                           |                  | E-m               | ail                | @GMAIL.COM  |               |          |   |          |       |                         |
|                           |                  |                   |                    | Невірні дан | Да            | іі вірні |   |          |       |                         |

Перевірте коректність зазначених даних і натисніть відповідну кнопку: «Дані вірні» або «Невірні дані».

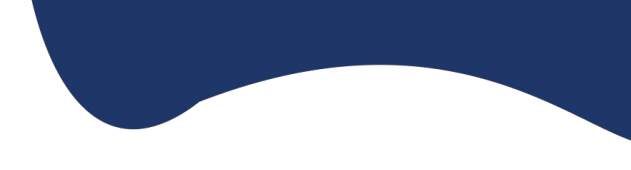

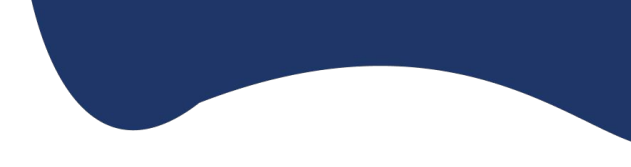

#### 3. Введіть пароль на файл сховище ключів.

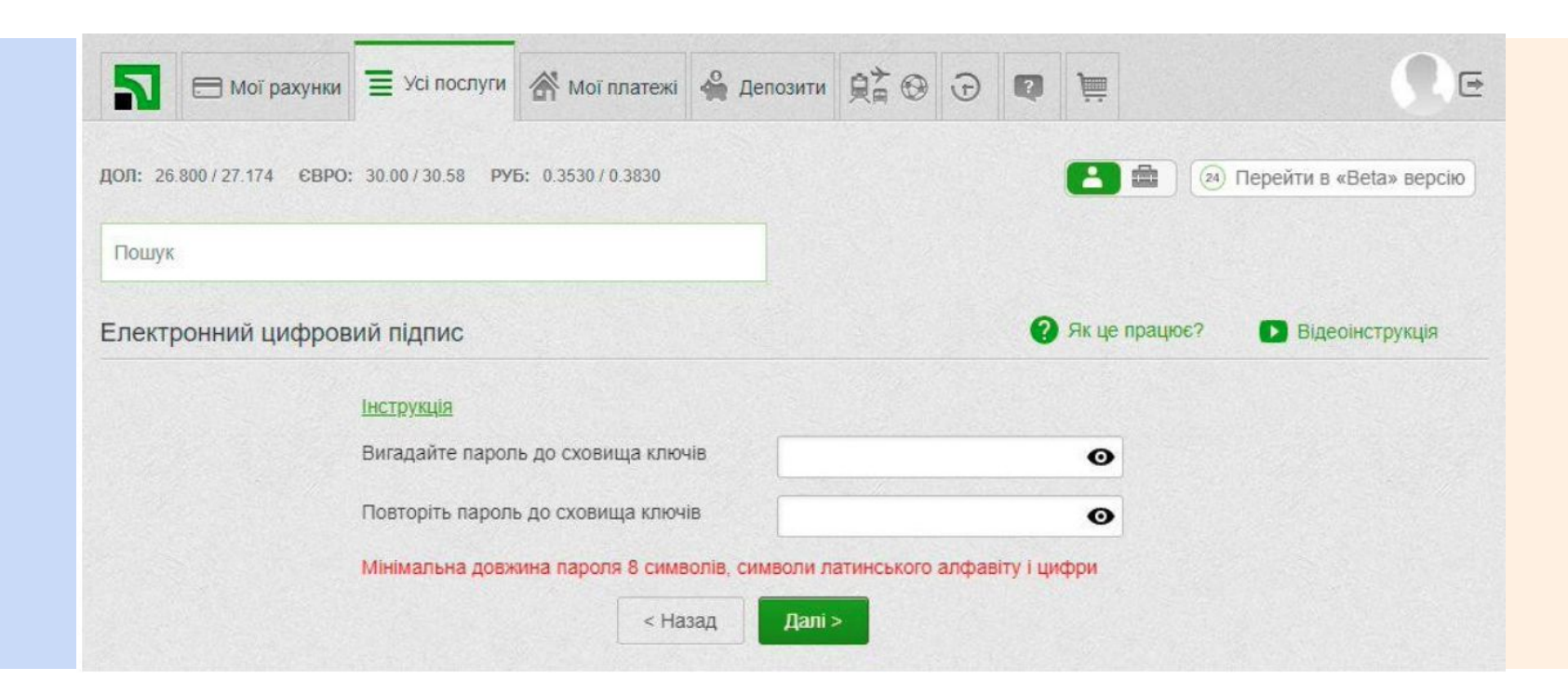

4. Введіть пароль, що надійшов Вам у SMS або мобільному додатку Privat24. Встановіть галочку навпроти пункту «Я ознайомлений та згоден з Умовами та правилами надання банківських послуг і підтверджую коректність даних відправлених мною» та натисніть «Далі».

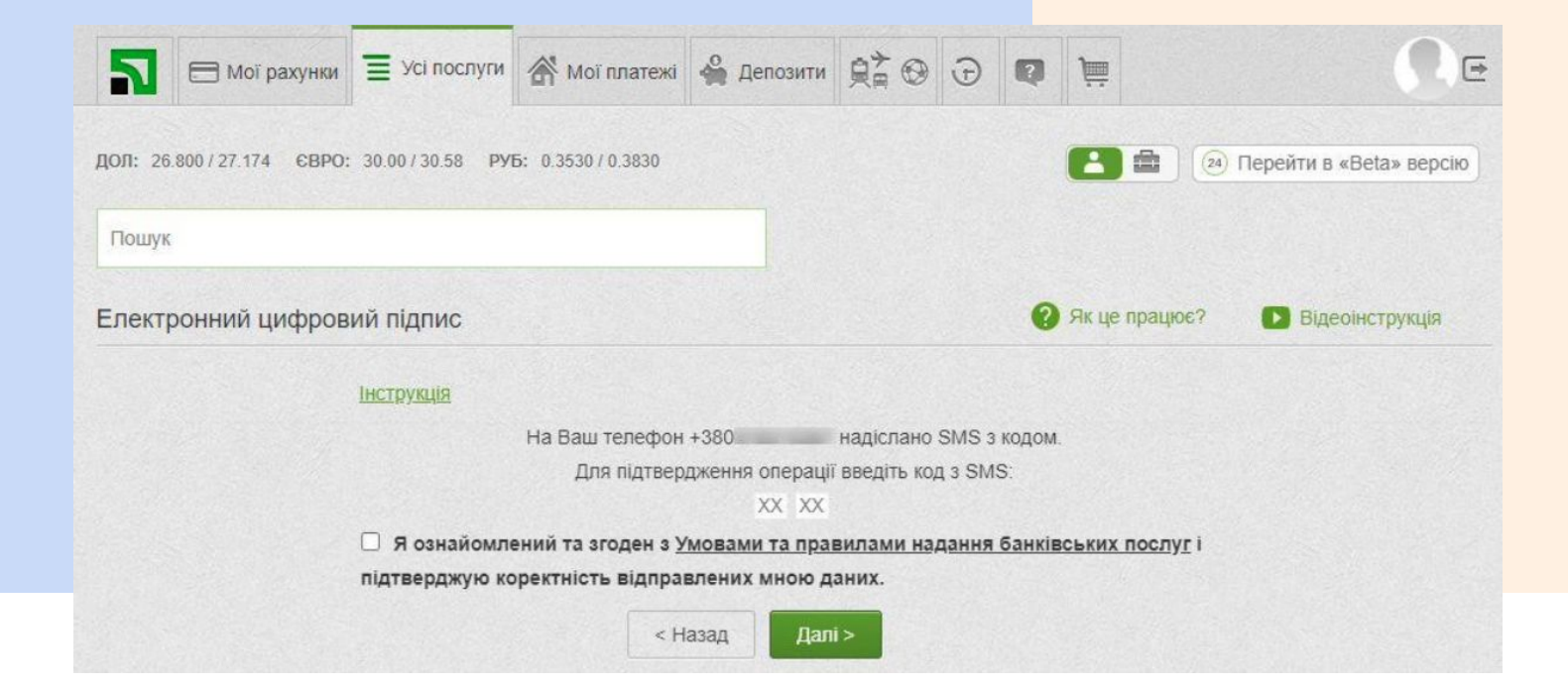

5. Заявка на отримання сертифіката формується автоматично. З'явиться вікно з відповідним повідомленням та інформацією щодо сертифіката.

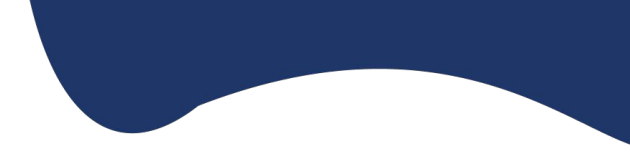

| 2       | 😑 Мої рахунки      | <b>Т</b> Усі послуги | 🗥 Мої платежі      | 🗳 Депозити      | 97 <del>0</del> | Ð     | Q      | ١         |      | Re                      |
|---------|--------------------|----------------------|--------------------|-----------------|-----------------|-------|--------|-----------|------|-------------------------|
| дол: 26 | 800 / 27 174 CBPO: | 30.00/30.58 PVI      | 5: 0.3530 / 0.3830 |                 |                 |       |        |           |      | Перейти в «Beta» версію |
| Пошук   |                    |                      |                    |                 |                 |       |        |           |      |                         |
| Елект   | ронний цифров      | ий підпис            |                    |                 |                 |       | 0      | Як це пра | цює? | Відеоінструкція         |
|         |                    | Інструкція           |                    |                 |                 |       |        |           |      |                         |
|         |                    | Ваша з               | аявка на отриман   | ння сертифікату | підпису у       | спішн | о обро | блена     |      |                         |
|         |                    | Серіинии н           | омер сертифікат    | y:              |                 |       |        |           |      |                         |
|         |                    |                      | термін дії:        |                 |                 |       |        |           |      |                         |

6. Файл з ключами і сертифікатами за замовчуванням буде збережено в директорію "Завантаження", яку по необхідності можна змінити. Приклад зміни директорії "Завантаження" в браузері Firefox 69.0.1. В адресному рядку вказуємо about:preferences і натискаємо Enter.

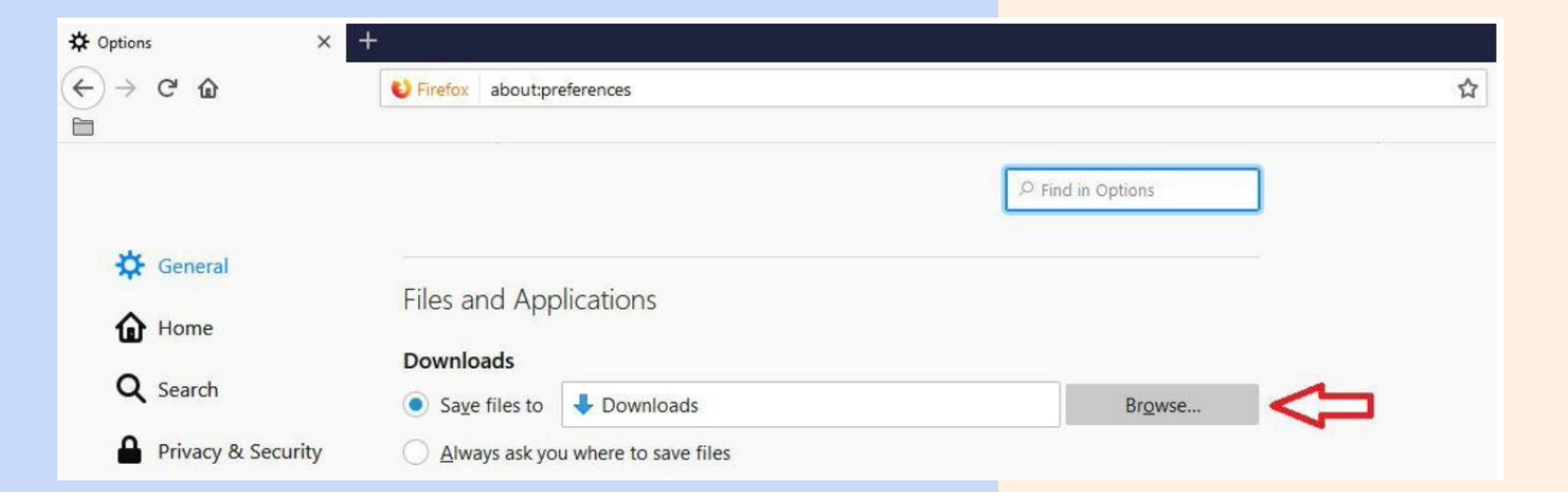

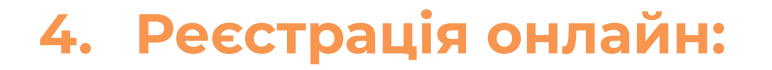

Реєстрація на сайті Дія фізичної особи.

 Перший крок для того щоб зареєструватися на сайті «Дія» підвантажуємо електронні ключі, натискаємо кнопку Файловий ключ.

Оберіть спосіб авторизації

#### Авторизація з вапк 🛅

Це спосіб підтвердження особи за допомогою вашого банку. Виберіть зі списку свій банк, введіть логін та пароль від інтернетбанкінгу. BankID використовують: Монобанк, ПриватБанк, Ощадбанк, Райф, Альфа-банк та ще понад 30 інших банків.

Увійти

#### Інші способи авторизації:

| Увійти з<br>Дія.Підпис | Ŷ | Файловий<br>ключ | <b>&gt;</b> | Апаратний<br>ключ | ÷ |  |
|------------------------|---|------------------|-------------|-------------------|---|--|
| H                      |   |                  |             |                   |   |  |

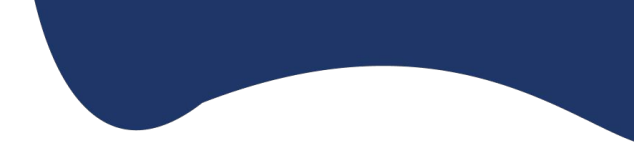

#### Як це працює

Для авторизації вам необхідно підтвердити свою особу. Ви можете зробити це декількома способами: за допомогою системи ID.GOV.UA, застосунку Дія або особистого ключа.

Оберіть зручний для вас спосіб авторизації та дотримуйтесь інструкцій.

Активація Windows

# Реєстрація на сайті Дія фізичної особи.

2. Підвантажуємо ключі, вводимо пароль до ключа, ставимо позначку на квадратику даю згоду на передачу та обробку персональних даних

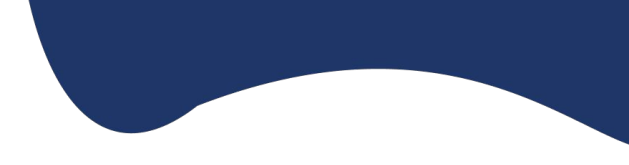

#### Увійти за допомогою файлового ключа Файл ключа: pb\_3522705340.jks Завантажити інший фай Кваліфікований надавач електронних довірчих послуг Визначити автоматично Пароль . . . . . . . . . . . . 0 Даю згоду на передачу та обробку персональних даних Назад Продовжити

#### Як це працює

Для авторизації вам необхідно підтвердити свою особу. Ви можете зробити це декількома способами: за допомогою системи ID.GOV.UA, застосунку Дія або особистого ключа.

Оберіть зручний для вас спосіб авторизації та дотримуйтесь інструкцій.

> Активація Windows Перейдіть до розділу "Настройки", щоб

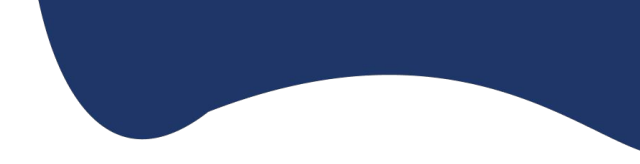

- Далі вводимо пошту на яку плануємо реєструвати ФОП. Вам прийде на неї код, який вводимо на сайті Дія.
- Далі вводимо номер телефону, на який також прийде код підтвердження та вводимо його на сайті Дія.
- Наступний крок зазначаємо паспортні дані, прописку і все ви зареєстровані в Дії.

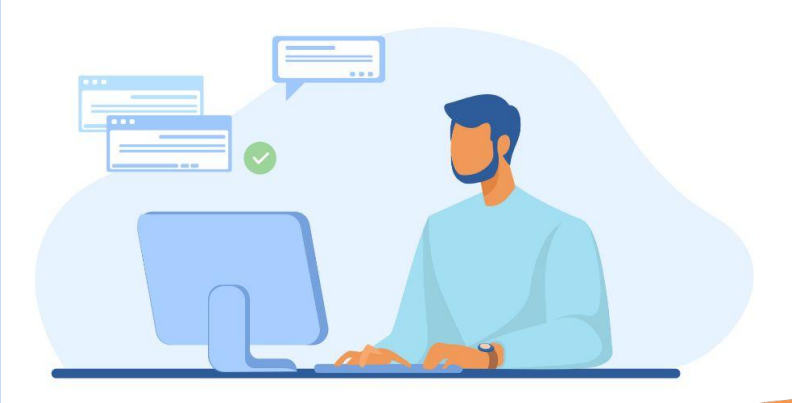

Подача заявки на реєстрацію фізичної особи підприємця

 В розділі Послуги вибираємо Підприємництво, Автоматична реєстрація ФОП

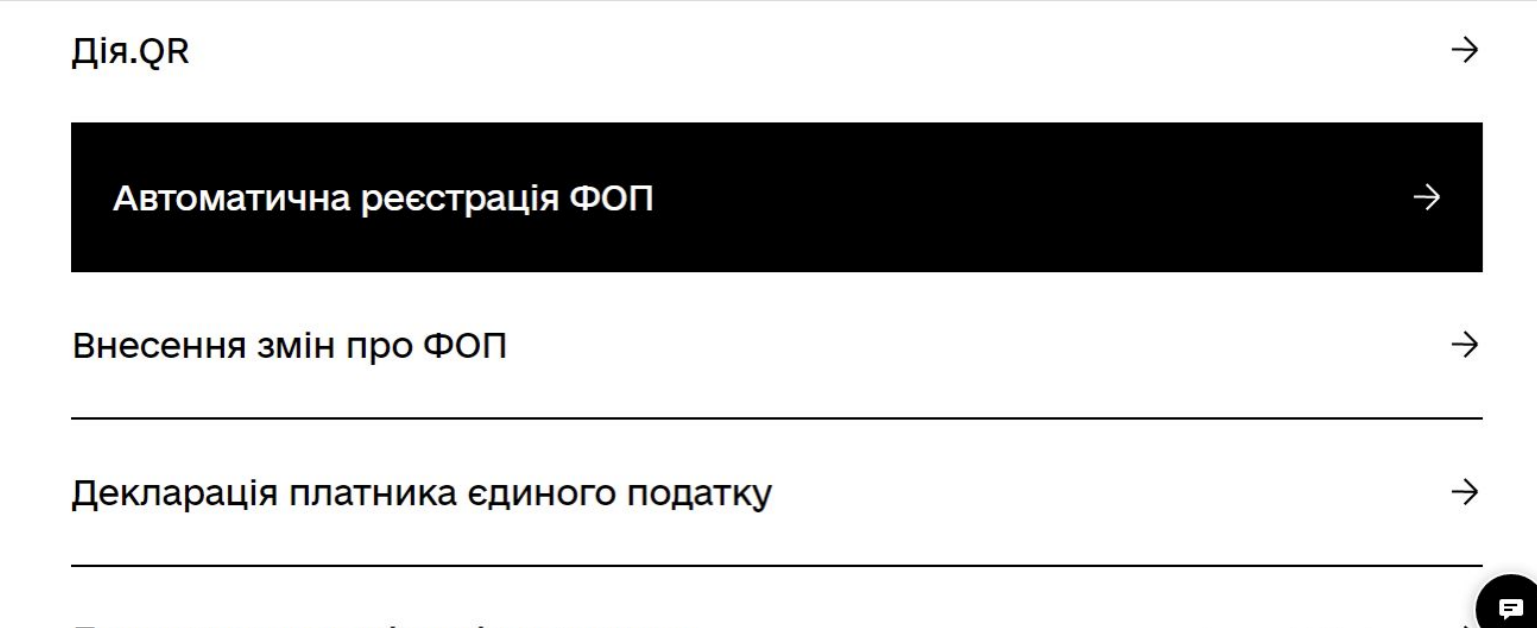

Пекларування зміни цін на товари

Активація Windows

Подача заявки на реєстрацію фізичної особи підприємця

#### 2. Вибираємо Подати заявку

← На головну

Роздрукувати інструкцію

🗹 Відправити на email

# Автоматична реєстрація ФОП

Подати заяву

Авторизуйтесь, заповніть форму та підпишіть заяву електронним підписом

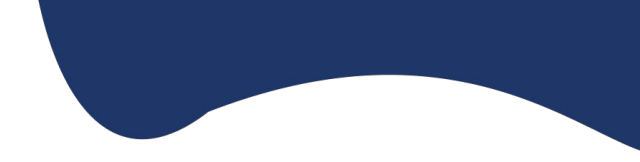

Далі заповнюємо онлайн-форму на отримання послуги, а саме вибір групи оподаткування, Ставки, КВЕДИ, визначаємо основний КВЕД і зберігаємо та направляємо в ДПС.

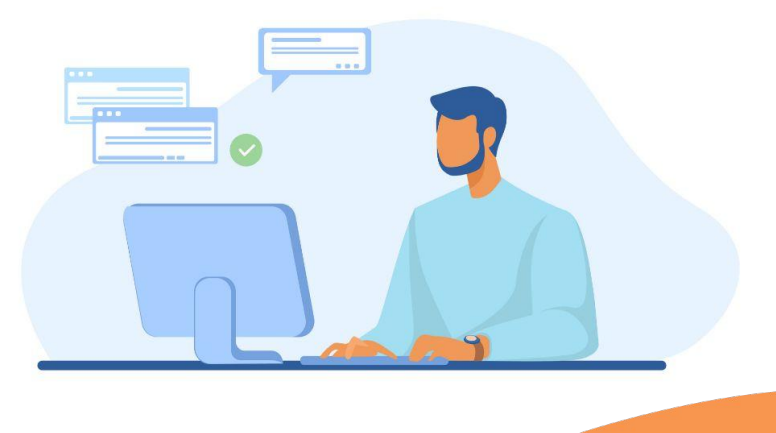

Заповнену заяву на реєстрацію ФОП буде перевірено та автоматично надіслано до ЄДР для проведення державної реєстрації в автоматичному режимі без участі державного реєстратора

Якщо ви обрали систему оподаткування (як загальну, так і спрощену), то відповідні відмітки проставляються в заяві про державну реєстрацію. Заява автоматично буде направлена до податкової за місцем вашої реєстрації або за місцем провадження господарської діяльності.

Якщо ви ще не обрали систему оподаткування, короткий тест нижче допоможе вам визначитися

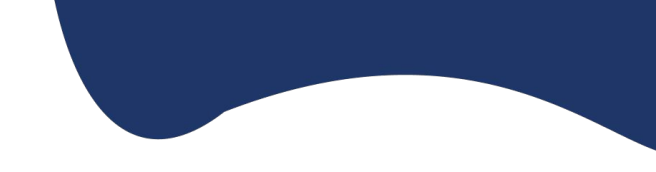

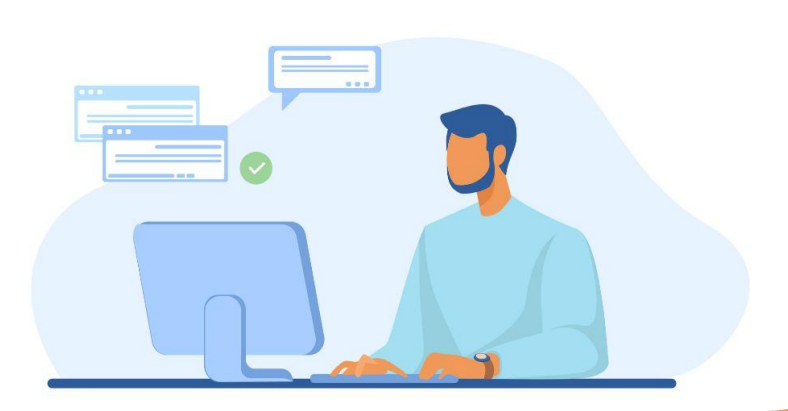

Повідомлення про реєстрацію вас ФОП з' явиться в кабінеті та на електронній пошті. Після того, як запис про реєстрацію ФОП з' явиться в Єдиному державному реєстрі, впродовж 2 робочих днів ви можете отримати виписку з реєстру в кабінеті громадянина або у ЄДР за кодом доступу — він надійде вам на пошту. Виписка має юридичну силу — її можна роздрукувати й користуватися як будь-яким іншим документом.

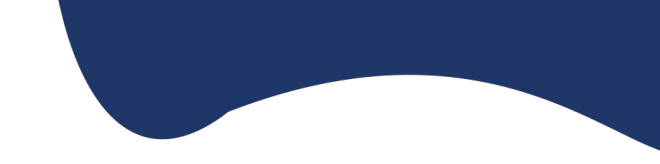

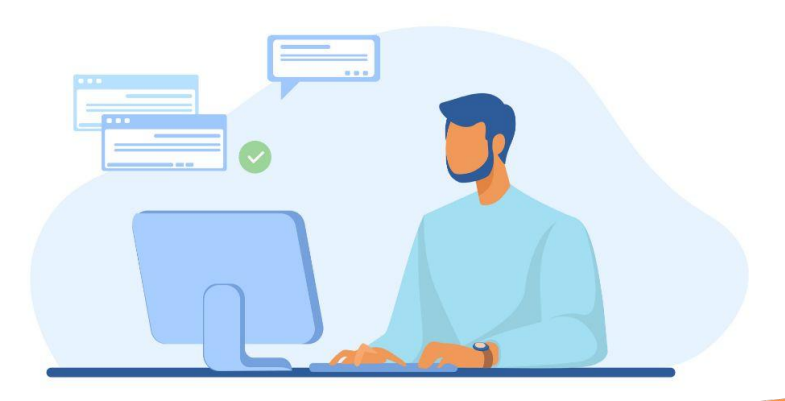

Якщо у вас **СПРОЩЕНА система** оподаткування: ви маєте вести облік доходів **у будь-якій зручній для вас формі.** Реєструвати книгу обліку доходів у податковій не потрібно.

Якщо у вас загальна система оподаткування, то на період карантину можна вести свою діяльність і облік доходії без реєстрації книги обліку. Проте протягом 3-х місяців з дня припинення карантину ви обов'язково маєте подати до Центру обліку платників за місцем реєстрації або за місцем реєстрації, що вказано в довідці переселенця, заповнену книгу обліку, яка включає доходи, здійснені протягом карантину.

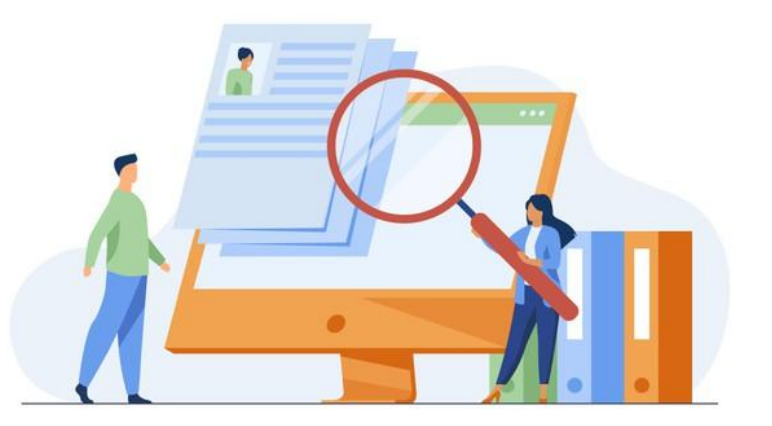

# 5. Підбір КВЕДІВ

КВЕД означає **"класифікатор видів** економічної діяльності". Це довідник, який містить перелік видів діяльності суб'єктів господарювання та привласнених ним цифрових кодів. Знайти її можна, наприклад, на сторінці Державної служби статистики. Наразі діє КВЕД ДК 009:2010

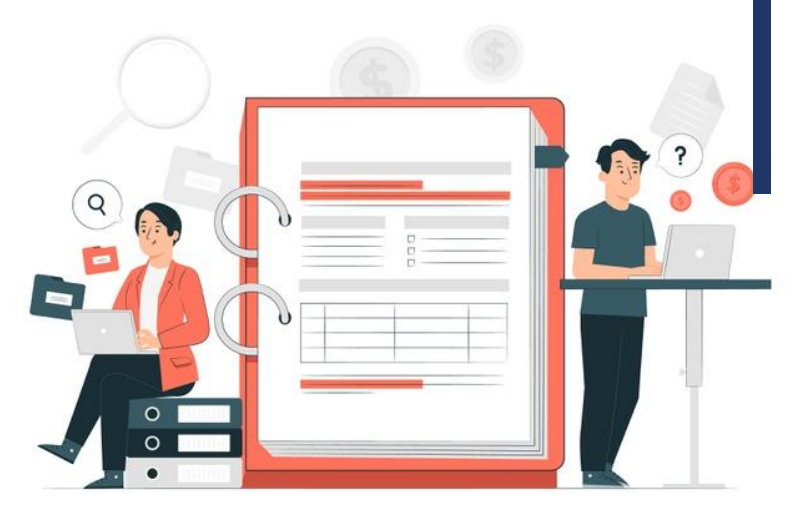

# Наприклад КВЕД для інтернет торгівлі одягом

### Основний:

47.91 Роздрібна торгівля, що здійснюється фірмами поштового замовлення або через мережу Інтернет

### Додаткові КВЕД:

46.19 Діяльність посередників у торгівлі
товарами широкого асортименту
46.42 Оптова торгівля одягом і взуттям
53.20 Інша поштова та кур'єрська
діяльність
73.11 Рекламні агентства

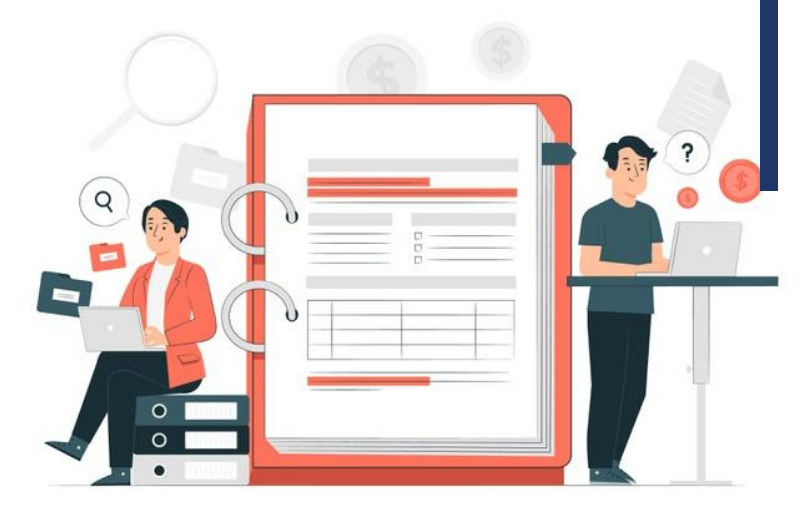

# Що буде, якщо не вказати КВЕД

Якщо ФОП починає здійснювати підприємницьку діяльність за невказаним кодом, то наслідки залежать від того, на якій системі оподаткування він перебуває:

на загальній системі – за доходом, отриманим за незареєстрованим видом КВЕД, треба сплатити податки як звичайній фіз. особі. Це означає, якщо цей дохід виплачується підприємцю іншим суб'єктом господарювання, то останньому треба стати податковим агентом такого ФОП: утримати ПДФО 18% та військовий збір 1,5%. Якщо ж такого утримання податків не було, то ФОП треба сплатити ПДФО та військовий збір самостійно

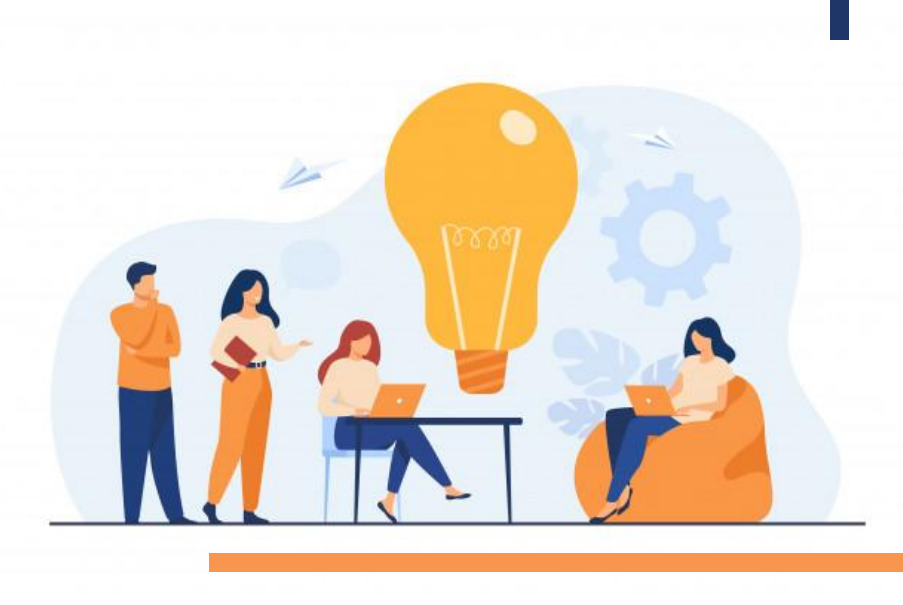

# Що буде, якщо не вказати КВЕД

#### якщо на спрощеній системі:

- з отриманого доходу за видом діяльності, який не вказано у реєстрі платників єдиного податку, слід сплатити податок 15% незалежно від групи (п. 293.4 ПКУ).
- втрачається право перебування на спрощеній системі оподаткування та перейти на загальну систему з 1 числа місяця, наступного за податковим (звітним) періодом, у якому здійснювалися такі види діяльності (пп. "7" пп. 298.2.3 ПКУ). При цьому такий перехід має відбутися навіть якщо така діяльність і відноситься до дозволеної на спрощеній системі.
- це є підставою для анулювання реєстрації платника єдиного податку з ініціативи ДПС, якщо ФОП не перейшов на загальну систему сам (п. 299.10 ПКУ).

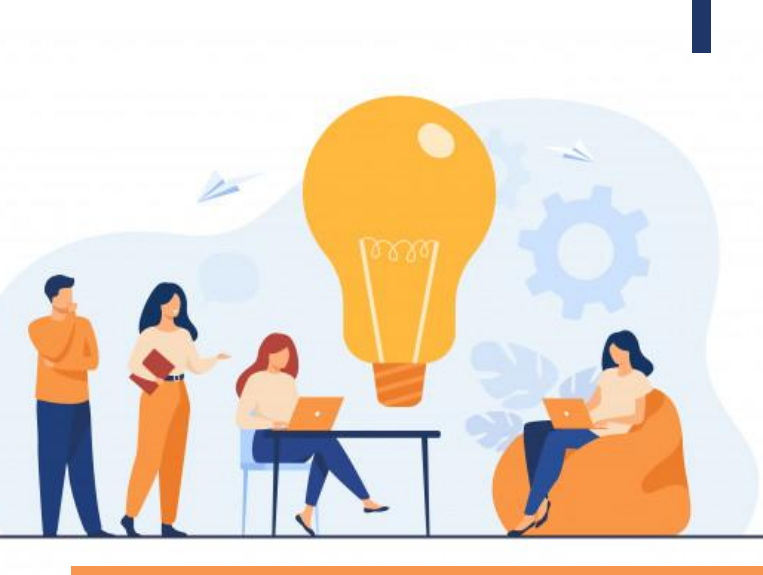

## Максимальна кількість КВЕД для ФОП

Максимальна кількість КВЕД для ФОП **законодавчо не обмежена.** КВЕДИ за необхідності можна додати пізніше.

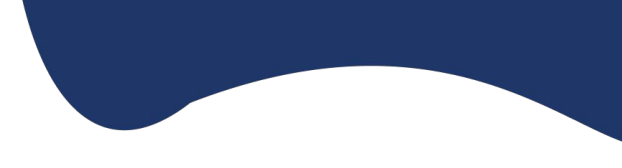

#### Вітаємо! Ваш ФОП успішно зареєстровано

#### Вітаємо! ФОП успішно зареєстровано!

Тепер можна перевірити дані про реєстрацію свого ФОП в <u>Єдиному державному</u> <u>реєстрі</u>, в блоках:

 «Фізична особа-підприємець» із використанням вашого РНОКПП та для перевірки даних із ФОП.

 «Результат надання адміністративних послуг» з використанням коду (Политири) — для отримання виписки з ЄДР, яка має юридичну силу. Її можна роздрукувати та користуватися, як і будь-яким іншим документом.

Податковій потрібна буде доба після реєстрації вас ФОП, щоб поставити на облік та перевести на обрану систему оподаткування. Свій статус платника податків перевіряйте онлайн **у розділі «Мої податки» в кабінеті громадянина на <u>Порталі Дія</u>.** 

# 6. Отримання уставних документів.

Уставні документи у ФОП це ВИПИСКА з Єдиного державного реєстру юридичних осіб, фізичних осібпідприємців та громадських формувань та Витяг платника єдиного податку.

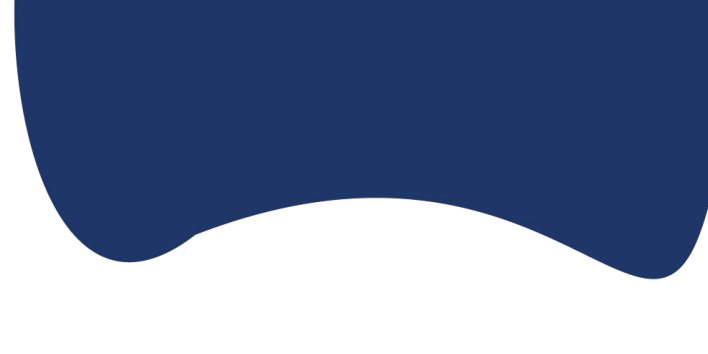

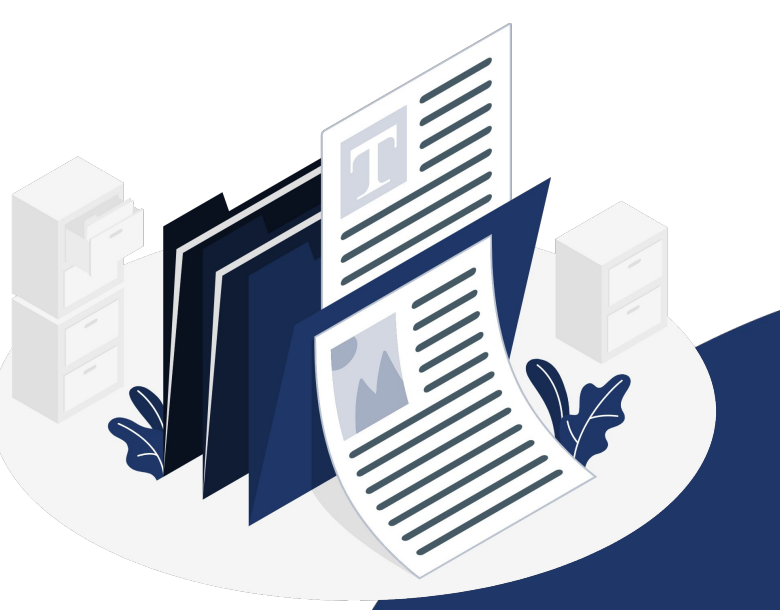

### Для того щоб отримати Виписку з ЄДР робимо наступні дії:

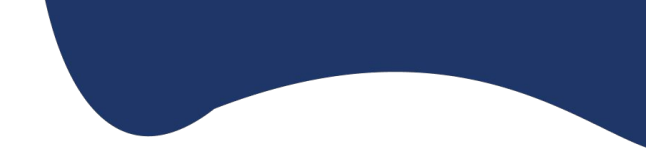

Заходимо на Сайт Дія і в повідомленні про успішну реєстрацію ФОП перейти по ссилці https://usr.minjust.gov.ua/content/free-searchна сайт MIHICTEPCTBO ЮСТИЦІЇ УКРАЇНИ Єдиний державний реєстр юридичних осіб, фізичних осіб-підприємців та громадських формувань

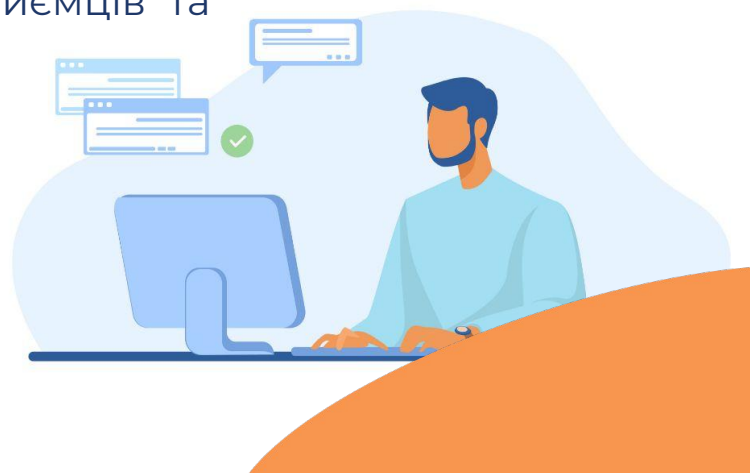

Натискаємо в лівому верхньому куточку кнопку в результаті з'явиться контекстне меню де вибираємо варіант «платний запит»

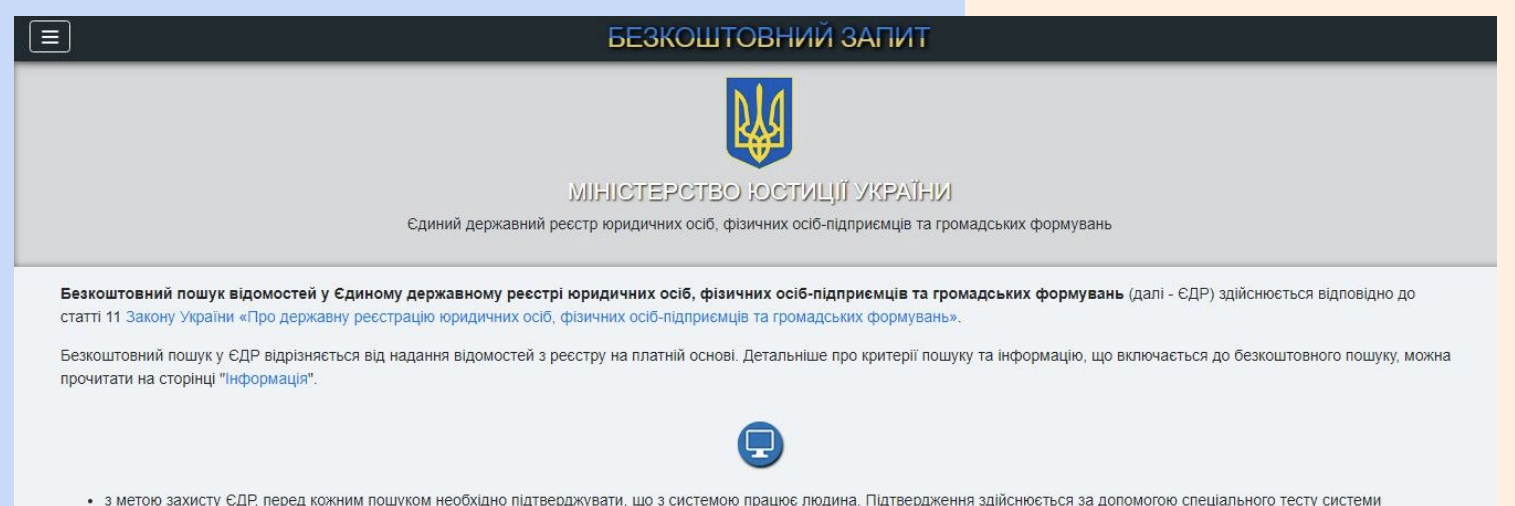

- з метою захисту ЄДР, перед кожним пошуком необхідно підтверджувати, що з системою працює людина. Підтвердження здійснюється за допомогою спеціального тесту системи reCAPTCHA;
- захист за методом геСАРТСНА має функції для використання особами з вадами зору;
- кількість сторінок, що відкриваються з кожної IP-адреси за певний проміжок часу та максимальна кількість результатів пошуку обмежена, що обумовлено запобіганням перевантаження бази даних ЄДР запитами.

| оорму пошуку внести "Код доступу". "Код доступу" надається державними реєстраторами, співробітниками ЦНАП т |
|----------------------------------------------------------------------------------------------------|
| ю або формування запиту з отримання відомостей.                                                             |
| ть від 5 секунд до декількох хвилин.                                                                        |
| к витягу, що сформований до 11.08.2020                                                                      |
| улу*                                                                                                    |
|                                                                                                    |
| //<br>//                                                                                                    |

| ≡ ПЛАТНИЙ ЗАПИТ                                                                                                    |
|----------------------------------------------------------------------------------------------------|
|                                                                                                    |
| MIHICTEPCTBO IOCTИLIJI УКРАЈНИ                                                                                                    |
| Єдиний державний реєстр юридичних осіб, фізичних осіб-підприємців та громадських формувань                                                                                                    |
| Електронні відомості з Єдиного державного реєстру юридичних осіб, фізичних осіб-підприємців та громадських формувань (далі - ЄДР) надаються відповідно до Закону України "Про<br>державну реєстрацію юридичних осіб, фізичних осіб-підприємців та громадських формувань". Для оформлення запиту на надання електронного витягу (за юридичною особою, фізичною<br>особою-підприємцем чи відокремленим підрозділом юридичної особи) натисніть кнопку "Створити запит". |
| Створити запит Отримати документ                                                                                                    |
| <sup>2</sup> Перед виконанням платного запиту перевірте коректність критеріїв пошуку шляхом виконання Безкоштовного запиту.                                                                                                    |
| ×                                                                                      | БЕЗКОШТОВНИЙ ЗАПИТ                                                                                                    |
|----------------------------------------------------------------------------------------|----------------------------------------------------------------------------------------------------|
| Головна                                                                                |                                                                                                    |
| Безкоштовний запит                                                                     | N/A                                                                                                    |
| Платний запит                                                                          |                                                                                                    |
| Запит державних органів                                                                | <b>`</b>                                                                                                    |
| Результат надання адміністративної послуги                                             | MIHICTEPCTBO IOCTNILIII YKPAIHIN                                                                                                    |
| Оприлюднення інформації                                                                | Единий державний реєстр юридичних осіб, фізичних осіб-підприємців та громадських формувань                                                                                                    |
| Інформація                                                                             |                                                                                                    |
| Безкоштовнии пошук відомостеи у єдином<br>статті 11 Закону України «Про державну реєст | у<br>у державному реєстрі юридичних осіб, фізичних осіб-підприємців та громадських формувань (далі - ЄДР) здійснюється відповідно до<br>грацію юридичних осіб, фізичних осіб-підприємців та громадських формувань». |

Безкоштовний пошук у ЄДР відрізняється від надання відомостей з реєстру на платній основі. Детальніше про критерії пошуку та інформацію, що включається до безкоштовного пошуку, можна прочитати на сторінці "Інформація".

- з метою захисту ЄДР, перед кожним пошуком необхідно підтверджувати, що з системою працює людина. Підтвердження здійснюється за допомогою спеціального тесту системи reCAPTCHA;
- · захист за методом reCAPTCHA має функції для використання особами з вадами зору;
- кількість сторінок, що відкриваються з кожної IP-адреси за певний проміжок часу та максимальна кількість результатів пошуку обмежена, що обумовлено запобіганням перевантаження бази даних ЄДР запитами.

Активація Windows

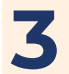

#### Натискаємо отримати документ

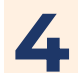

Вводимо код доступу, який прийшов нам на Сайт Дія, натискаємо кнопку Перевірити

I отримуємо документ, натиснувши кнопку Завантажити документ 6

ВИПИСКА з Єдиного державного реєстру юридичних осіб, фізичних осіб- підприємців та громадських формувань – ГОТОВА.

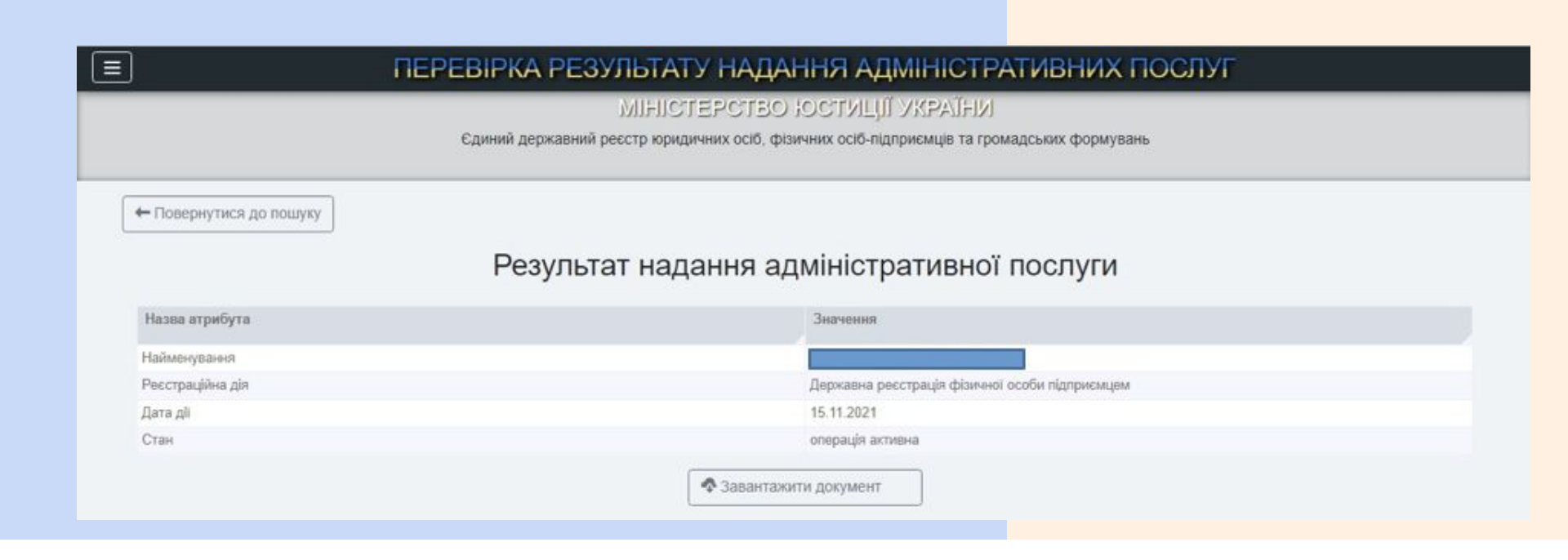

#### Витяг платника єдиного податку

За допомогою електронних ключів заходимо в електронний кабінет платника податків. Підвантажуємо ключ, вводимо пароль, натискаємо кнопку Зчитати, Увійти.

| Файловий<br>ключ     | 🖓 Апаратний<br>ключ | 🔿 Хмарне<br>сховище | 🗏 id.gov.ua | Дія.Підпис |  |
|----------------------|---------------------|---------------------|-------------|------------|--|
| Оберіть АЦСК:        | АЦСК АТ КБ          | «ПРИВАТБАНК»        |             | ~          |  |
| Особистий ключ:      | pb_34040000         | 021_1637907304.jks  |             | Обрати     |  |
| Оберіть ключ з jks : | pb_sign_34040       | 000021              |             | ~          |  |
| Пароль захисту ключ  | ia:                 |                     |             | Зчитати    |  |

В розділі «Ведення звітності» вибираємо місяць в якому будемо створювати Запит, натискаємо кнопку «Створити» та вибираємо Запит про отримання витягу з реєстру платників єдиного податку

| Електронний<br>кабінет                    | Реєстри<br>Прес-центр | Податкова карта    | Календар   | Бланки звітності |                    |                 |                                         |             |
|-------------------------------------------|-----------------------|--------------------|------------|------------------|--------------------|-----------------|-----------------------------------------|-------------|
| Новини                                    | Головна > Введе       | ння звітності      |            |                  |                    |                 |                                         |             |
| ЕК для громадян                           |                       |                    |            |                  |                    |                 |                                         |             |
| Облікові дані<br>платника                 | 2022 Cive             | нь \vee 🕂 Створити | 🗊 Вилучити | 🖉 Редагувати     | <b>Р</b> Підписати | 🖪 Відправити    | 🗮 Додатково                             |             |
| Перегляд звітності                        | Квитанція             | Статус<br>↑↓ Форма | Дата ↓₹    | Номер ↑↓         | Назва              |                 |                                         |             |
| Введення звітності                        |                       |                    |            |                  |                    |                 |                                         |             |
| Вхідні/вихідні<br>документи               | Даних не знайден      | D                  |            | <i>11 1</i>      |                    |                 |                                         |             |
| Листування з ДПС                          |                       |                    |            |                  |                    |                 |                                         |             |
| Заяви, запити для<br>отримання інформації |                       |                    |            |                  |                    |                 |                                         |             |
| Стан розрахунків з<br>бюджетом            |                       |                    |            |                  |                    |                 |                                         |             |
| Приховати                                 |                       |                    |            |                  |                    | Актие<br>Перей/ | вація Windows<br>(іть до розділу "Настр | зойки", щоб |

| Електронний<br>кабінет                                 | Реєстри Пода<br>Прес-центр                                                         | ткова карта Календар Бланки звітності |                   |
|--------------------------------------------------------|------------------------------------------------------------------------------------|---------------------------------------|-------------------|
| Новини<br>ЕК для громадян<br>Облікові дані<br>платника | Період<br>Стан документа                                                           | звітний документ                      |                   |
| Перегляд звітності<br>Введення звітності               | Номер однотипного<br>документа в періоді<br>Номер нового звітного<br>(уточнюючого) | 8                                     |                   |
| Вхідні/вихідні<br>документи<br>Листування з ДПС        | документа<br>Код ДПІ                                                               | ✓                                     |                   |
| Заяви, запити для<br>отримання інформації              |                                                                                    | Заповнити на основі звіту             |                   |
| Стан розрахунків з                                     | ×                                                                                  | + Створити                            | Artupaule Windows |

# Заповнюємо запит. В пункті спосіб отримання витягу – ставимо позначку в електронному вигляді

3

| Електронний кабінет                                    |   | Реєстри<br>Прес-центр | Податкова карта | Календар Бла                               | нки звітності                                                       |                                                                  |                     |
|--------------------------------------------------------|---|-----------------------|-----------------|--------------------------------------------|---------------------------------------------------------------------|------------------------------------------------------------------|---------------------|
| Товини                                                 | × | трудень               | F1301704        | Залит про отр                              | имання витягу з реєстру платників                                   | податку на додану вартість                                       | 31.12.2021          |
| ЕК для громадян<br>Облікові дані<br>платника           | * | Грудень               | F1301803        | Запит щодо от<br>податків про с<br>вигляді | римання відомостей з Державного<br>уми виплачених доходів та утрима | > реєстру фізичних осіб-платників<br>них податків в електронному | 31.12.2021          |
| Терегляд звітності<br>Введення звітності               | * | Грудень               | F1301903        | Запит щодо от<br>адмініструван             | римання інформації в розрізі опер<br>ня ПДВ                         | ацій з системи електронного                                      | 31.12.2021          |
| Вхідні/вихідні<br>документи                            | * | Грудень               | F1302001        | Заява про пове<br>зобов'язань та           | ернення помилково та/або надмір<br>пені                             | у сплачених сум грошових                                         | 31.12.2999          |
| Пистування з ДПС<br>Заяви, запити для                  | * | Грудень               | F1302101        | Запит про отр                              | имання витягу з реєстру платників                                   | єдиного податку                                                  | 31.12.2999          |
| отримання інформації<br>Стан розрахунків з<br>бюджетом | * | Грудень               | F1302301        | Запит щодо от<br>залишку кошті             | римання реквізитів електронного<br>в на такому рахунку              | рахунку та інформації щодо                                       | 31.12.2021          |
| Приховати                                              | * | Грудень               | F1302501        | Запит про над                              | ання витягу з реєстру платників ак                                  | цизного податку 5 Бевлізіції Windov<br>Перейліть до розділу      | WS<br>14.31.12.2021 |

### Натискаємо піктограму Зберегти

4

| Електронний<br>кабінет      | Реєстри<br>Прес-центр | Податкова карта Календар Бланки звітності                                                                                                    |
|-----------------------------|-----------------------|----------------------------------------------------------------------------------------------------|
| Новини                      |                       | Код за ЄДРПОУ реєстраційний номер облікової картки або серія (за наявності) та<br>номер паспорта*                                                                                                    |
| ЕК для громадян             |                       |                                                                                                    |
| Облікові дані               | 1                     | 2 Фізична особа - підприємець X Юридична особа                                                                                                    |
| платника                    |                       | (потрюне відмітити «Х»)                                                                                                    |
| Перегляд звітності          |                       | найменування суб'єкта господарювання або прізвище, ім'я, по батькові платника податку)                                                                                                    |
| Введення звітності          |                       | 3                                                                                                    |
| Вхідні/вихідні<br>документи | 3                     | (місцезнаходження (місце проживання) суб'єкта господарювання)<br>гідно з пунктом 299.9 статті 299 глави 1 розділу XIV Податкового кодексу України прошу надати витяг з реєстру платників єдиного податку. |
| Листування з ДПС            | с                     | посіб отримання витягу:                                                                                                    |
| Заяви, запити для           | Γ                     | безпосередньо в Хаканаровному вигляді                                                                                                    |
| отримання інформації        | (r                    | органі<br>артрібне відмітити «Х»)                                                                                                    |
| Стан розрахунків з          | ţ,                    |                                                                                                    |
| бюджетом                    | C                     | y6'cĸτ                                                                                                    |
| Приховати                   | ro<br>(S              | осподарювання Активація Windows<br>(повноважена (поізенице, інсе, по Батькові) (пілонс) (пата) Перейдіть до розділу "Настройки", щоб                                                                      |

### 5 Підписуємо документ та відправляємо.

| Новини<br>К для громадан<br>Облікові дані<br>платника<br>Перегляд звітності<br>Ведення звітності<br>Ведення звітності | Електронний<br>кабінет               | Реєстри<br>Прес-центр | Податко      | ова карта К | алендар Бл          | анки звітності                                                                                                    |                                                                                                   |                                                                                                |                                                                                                    |                                          |
|----------------------------------------------------------------------------------------------------|--------------------------------------|-----------------------|--------------|-------------|---------------------|----------------------------------------------------------------------------------------------------|---------------------------------------------------------------------------------------------------|------------------------------------------------------------------------------------------------|----------------------------------------------------------------------------------------------------|------------------------------------------|
| ЕК для громадан<br>Облікові дані<br>платинка<br>Перегляд звітності<br>Введення звітності<br>Вкідні/Бихідні<br>документи                                                                                                    | Новини                               | Головна > Введ        | ення звітно  | сті         |                     |                                                                                                    |                                                                                                   |                                                                                                |                                                                                                    |                                          |
| Парелляд звітності<br>Ведення звітності<br>Ведення звітності<br>Видні/Бихідні<br>документи                                                                                                    | ЕК для громадян<br>Облікові дані     | 2021                  |              | + Створити  | 🗊 Вилучити          | 🖉 Редагувати                                                                                                    | 🖉 Підписати                                                                                       | 🖈 Відправити                                                                                   | ≡ Додатково                                                                                                    |                                          |
| Введення звітності Satur про отримання витяту з ресстру платників єдиного податку   Вхідні/Бихідні документи F1302101 28.12.2021 Затит про отримання витяту з ресстру платників єдиного податку   Вкідні/Бихідні документи Гостровой собита Ресстри Податкова кара Колендар Бланох ватиості Банких ватиості   Поделина Гостровой собита Ресстри Податкова кара Колендар Бланох ватиості Вворчита Салана   Поделина Податкова кара Колендар Бланох ватиості Ресстри Податкова кара Колендар Бланох ватиості Вворчита Салана   Поделина Податкова кара Колендар Бланох ватиості Ресстри Податкова кара Колендар Бланох ватиості Вворчита Салана   Парегаяд затиості Вворчита Вворчита Вворчита Салана Вворчита Салана   Парегаяд затиості Вворчита Вворчита Вворчита Вворчита Вворчита Вворчита Вворчита Вворчита Вворчита Вворчита Вворчита Вворчита Вворчита Вворчита Вворчита Вворчита Вворчита Вворчита Вворчита Вворчита Вворчита Вворчита Вворчита Вворчита Вворчита Вворчита Вворчита Вворчита Вворчита                                                                                                    | Перегляд звітності                   | Квитанція             | Статус<br>↑↓ | Форма       | Дата ↓≓             | Номер ↑↓                                                                                                    | Назва                                                                                             |                                                                                                |                                                                                                    |                                          |
| Констроизии   Ресстри   Податкова карта   Клендар   Бланки запності     Поссцентр   Поссцентр   Поссцентр   Поссцентр     Каля гронадни   Сблюкт   Поссцентр   Поссцентр   Поссцентр     Каля гронадни   Обликой дани   Ведения заїтності   Редаткова карта   Скачата   Велении запника     Порегляд заїтності   Ведения заїтності   Порегляд заїтності   Порегляд заїтності   Порегляд заїтності   Порегляд заїтності   Ведения заїтності   Валики запник да   Залики запника   Валики запника   Залики запника   Залики запника <t< td=""><td>Введення звітності<br/>Вхідні/вихідні</td><td></td><td>4</td><td>F1302101</td><td>28.12.2021<br/>12:35</td><td></td><td>Запит про отр</td><td>оимання витягу з реєс</td><td>тру платників єдиного г</td><td>одатку</td></t<>                                                                                                    | Введення звітності<br>Вхідні/вихідні |                       | 4            | F1302101    | 28.12.2021<br>12:35 |                                                                                                    | Запит про отр                                                                                     | оимання витягу з реєс                                                                          | тру платників єдиного г                                                                                                    | одатку                                   |
| Введения заітності   Вадения заітності     Види//емкидин<br>документи   ЗАТВЕРДЖЕНО<br>Никаз Мікстерства фінансів України<br>Го линия 2ДПС     Листувания з ДПС   ЗАПИТ     Заяви, залити для<br>отримания інформації   про отримания витяту з реєстру платики́в сдиного податку     Стан розрахумків з<br>бодужето   1                                                                                                    |                                      |                       |              |             |                     | Електронни<br>кабінет<br>Новини<br>ЕК для громадян<br>Облікові дані<br>платника<br>Перегляд звітності                                             | ий Ресстри<br>Поссчентр.<br>Головна > Введе<br>Зберегти<br>Головний докумен<br>F1302101 Залит пре | Податкова карта Календа<br>иния звітності > Редагувати<br>Перевірити С Перерах<br>ит Додатки т | ар Бланки звітності<br>унок 🕁 Скачати 🗇 Вилучит<br>иків єдиного податку                                                         | и 🗋 🛧 Завантажит                         |
|                                                                                                    |                                      |                       |              |             |                     | Введения заітності<br>Вхідні/вихідні<br>документи<br>Листування з ДПС<br>Заяви, запити для<br>отримания інформа<br>Стан розрахунків з<br>Бюджетом | nuit [                                                                                            | про отримания витяту<br>Найменувания контролюючого ор                                          | ЗАТВЕРДЖЕН<br>Наказ Мийстер<br>16 липне 2019<br>3АПИТ<br>а у ресстру платника сдиного податку<br>гану, до якого подасться залит | )<br>ства фінансів України<br>року № 308 |

На обробку запиту дається до 5 днів. Для того, щоб отримати Витяг потрібно зайти в розділ перегляд звітності, натискаємо на запит, наш Витяг готовий та зберігаємо йог натиснувши на в правому куточку стрілочку зберегти. ГОТОВО.

| Електронний<br>кабінет                       | Реєстри Податкова карта Календар Бланки звітності<br>Прес-центр                                                                                                    |
|----------------------------------------------|----------------------------------------------------------------------------------------------------|
| Новини                                       | 2021 🗘 Грудень 🗸 всі 🗸                                                                                                    |
| ЕК для громадян<br>Облікові дані<br>платника | 1820   F1302101   53759967   17.12.2021   Грудень   Запит про отримання витягу з реєстру платників єдиного   Прийнято в режимі     1820   F1302101   53759967   12:59   2021   податку   1   Оп-line, дозволено тільки перегляд |
| Перегляд звітності                           |                                                                                                    |
| Введення звітності                           |                                                                                                    |
| Вхідні/вихідні<br>документи                  |                                                                                                    |
| Листування з ДПС                             |                                                                                                    |
| Заяви, запити для<br>отримання інформації    |                                                                                                    |
| Стан розрахунків з                           |                                                                                                    |
| Биличетом                                    |                                                                                                    |

## 7. Реєстрація місця здійснення діяльності

Платник податків зобов'язаний об'єкти повідомляти про всі оподаткування і об'єкти, пов'язані з оподаткуванням, контролюючий орган за основним місцем обліку шляхом подання Повідомлення про об'єкти оподаткування або об'єкти, пов'язані з оподаткуванням або через які провадиться діяльність за ф. № 20-ОПП (далі – Повідомлення за ф. № **20-ОПП).** Це передбачено розд. VIII Порядку обліку платників податків зборів, затвердженого наказом Мінфіну від 09.12.2011 р. № 1588.

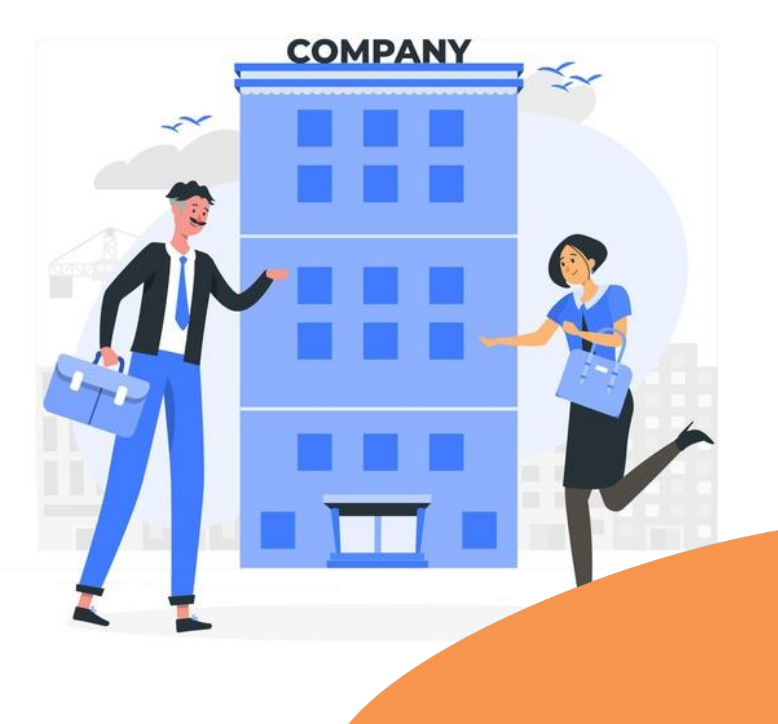

Форму №20-ОПП необхідно подати **протягом 10 робочих днів після реєстрації,** створення чи відкриття об'єктів оподаткування або об'єктів, пов'язаних з оподаткуванням або через які провадиться діяльність, до контролюючого органу за основним місцем обліку платника податків.

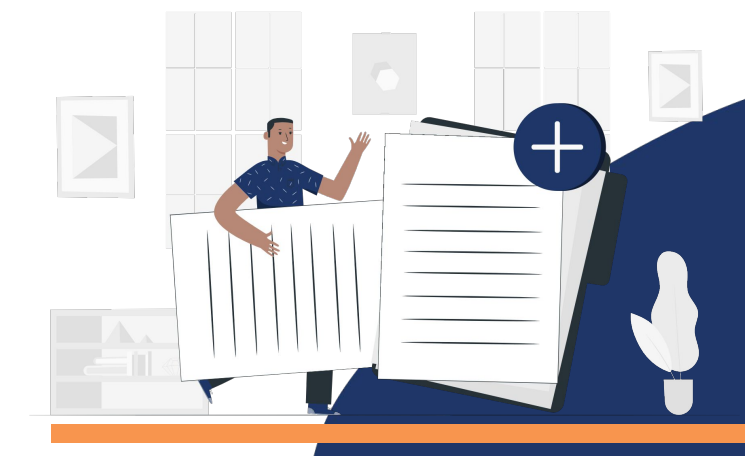

Відомості про об'єкти оподаткування платника податків (розд. 3) Повідомлення за ф. № 20-ОПП заповнюються наступним чином:

- при першому наданні зазначаються всі об' єкти оподаткування;
- при наступному поданні зазначається новий об'єкт оподаткування або об'єкт оподаткування або зміни.

Графа 2 «Код ознаки надання інформації» розд. З має значення:

- 1 первинне надання інформації про об'єкти оподаткування;
- З зміна відомостей про об'єкт оподаткування;
- 6 закриття об'єкта оподаткування.

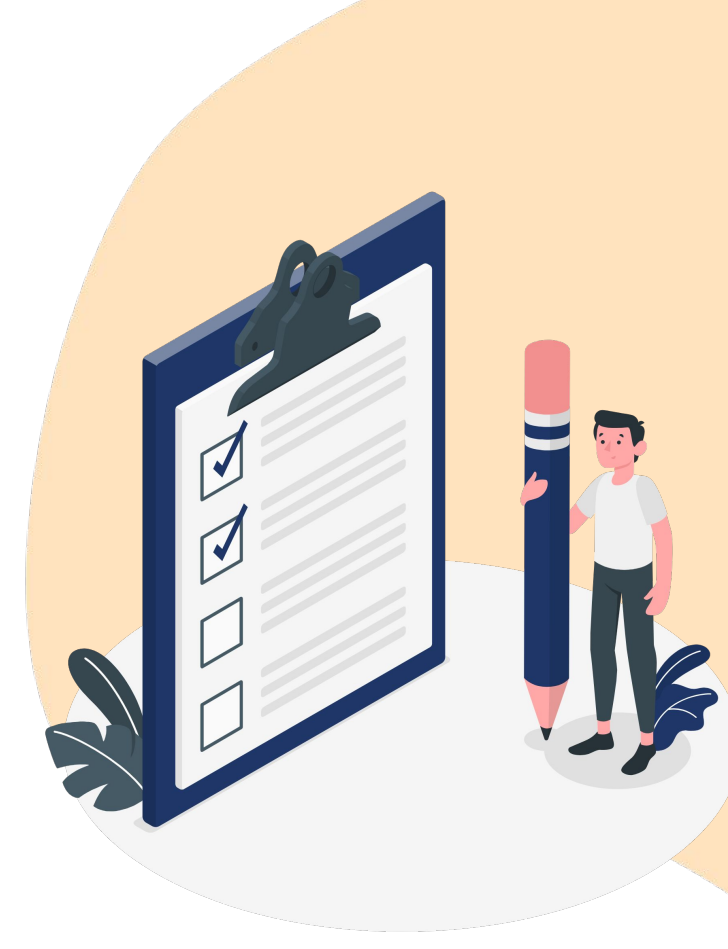

При поданні інформації **про новий об'єкт** оподаткування у графу 2 «Код ознаки надання інформації» вноситься значення «І – первинне надання інформації про об' єкти оподаткування».

У разі зміни відомостей про об'єкт оподаткування, а саме: зміна типу, найменування, місцезнаходження, виду права або стану об'єкта оподаткування, зазначається оновлена інформація про об'єкт оподаткування, щодо якого відбулися зміни, та у графу 2 «Код ознаки надання інформації» вноситься значення «З – зміна відомостей про об'єкт оподаткування».

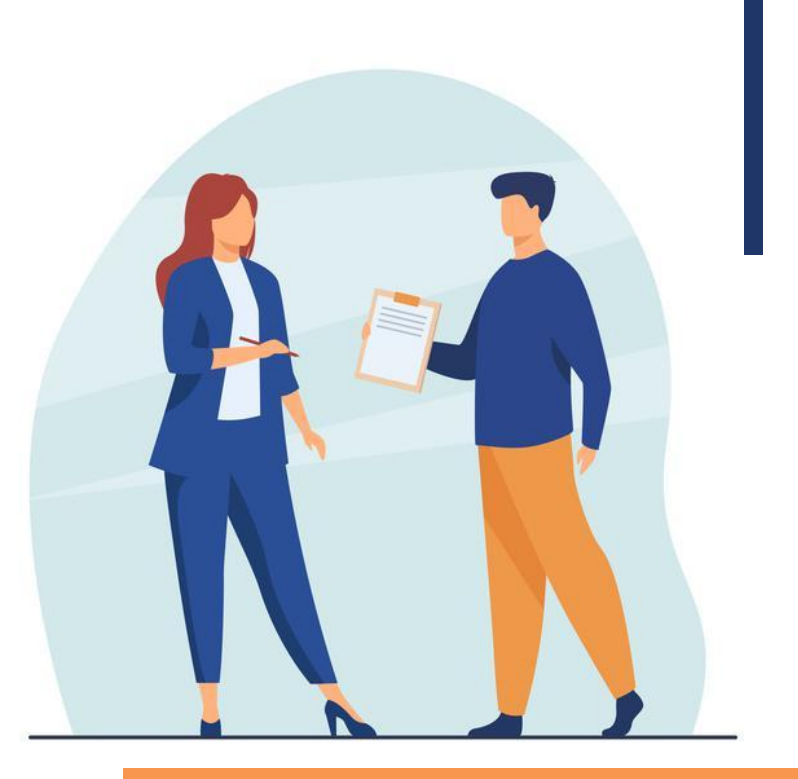

### У разі зміни призначення об'єкта

оподаткування або його перепрофілювання інформація щодо такого об'єкта оподаткування надається в повідомленні **двома рядками:** 

- в одному зазначається інформація про закриття об'єкта оподаткування, призначення якого змінюється (у графу 2 вноситься значення «6 – закриття об'єкта оподаткування»),
- удругому оновлена інформація про об' єкт оподаткування, який створено чи відкрито на основі закритого (у графу 2 вноситься значення «І – первинне надання інформації про об'єкти оподаткування»), при цьому ідентифікатор об'єкта оподаткування змінюється.

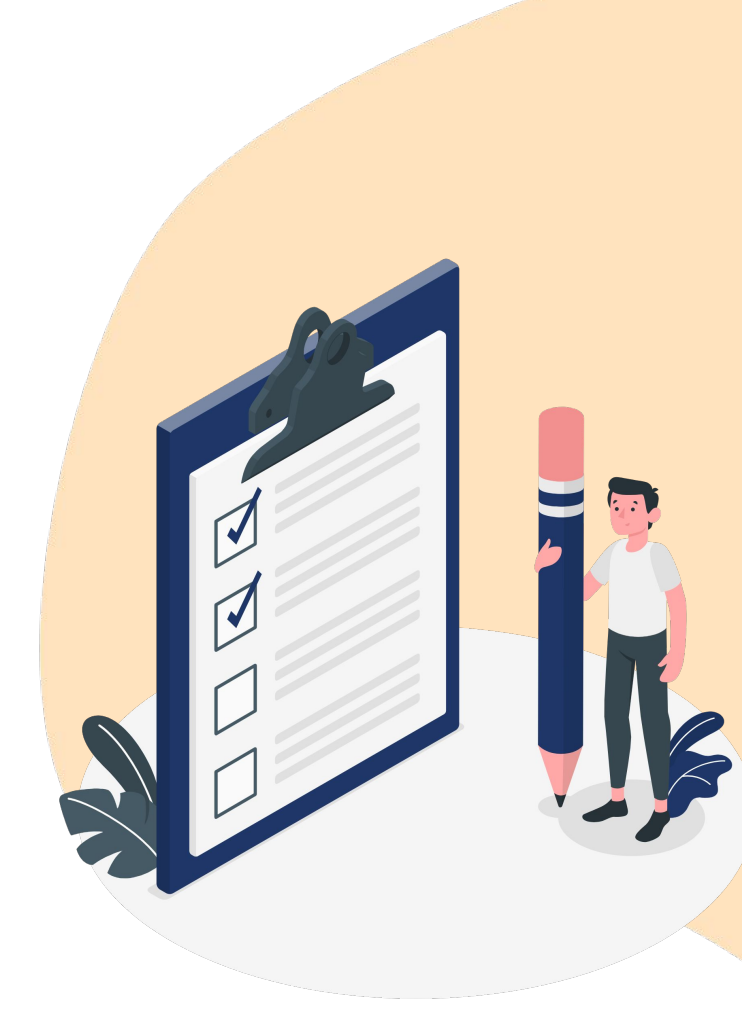

**Графа 3** «Тип об'єкта оподаткування» заповнюється відповідно до рекомендованого довідника типів об'єктів оподаткування, що оприлюднений на офіційному вебпорталі ДПС.

https://tax.gov.ua/dovidniki--reestri--perelik/dovi dniki-/127294.html

**Графа 4** «Найменування об'єкта оподаткування» (зазначити у разі наявності) заповнюється якщо об'єкт обліковується з найменуванням.

**Графа 5** «Ідентифікатор об'єкта оподаткування» – це числове значення, яке складається з коду типу об'єкта оподаткування та внутрішнього ідентифікатора, прийнятого самою особою, що складається з 5-ти знаків.

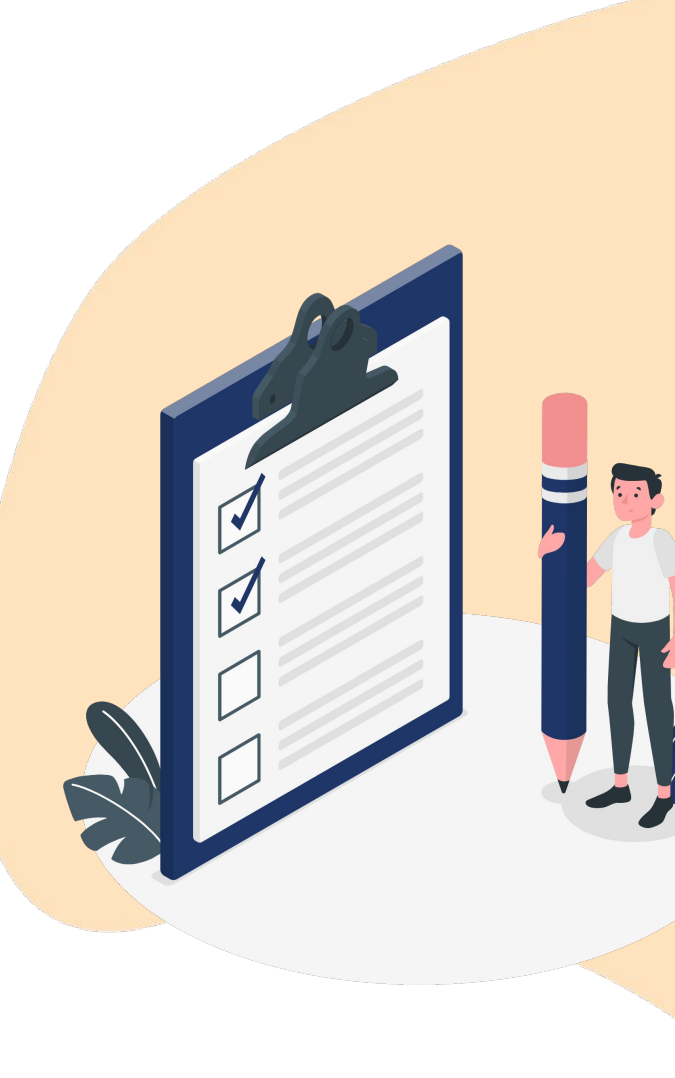

У разі зміни місцезнаходження об' єкта оподаткування зазначається нове місцезнаходження такого об'єкта.

**Графи 6 – 7** «Адміністративна одиниця відповідно до КОАТУУ, де знаходиться об'єкт оподаткування» заповнюється відповідно до Класифікатора об'єктів адміністративнотериторіального устрою.

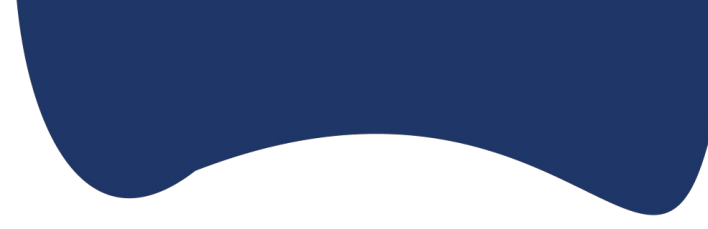

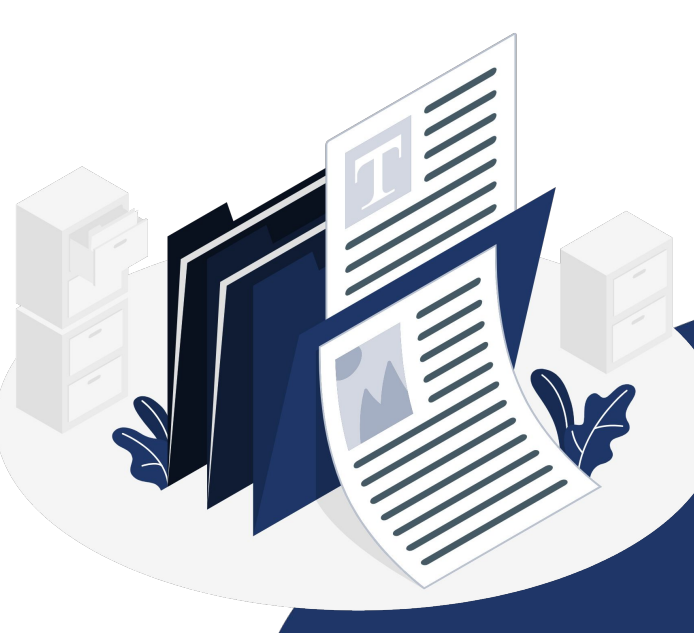

Якщо унаслідок зміни адміністративнотериторіального устрою змінилася адміністративно-територіальна одиниця, на території якої перебуває об'єкт оподаткування, тоді повідомлення № 20-ОПП подають з ознакою «3— зміна відомостей про об'єкт оподаткування». графах 6—7 повідомлення № 20-ОПП У зазначають код та назву населеного пункту адміністративного центру новоствореної територіальної громади згідно з Класифікатором об'єктів адміністративно-територіального устрою України (КОАТУУ). Тому із впровадженням Кодифікатора адміністративно-територіальних одиниць та територій територіальних громад (КАТОТТГ) ведення КОАТУУ припинять. Але у перехідний період для заповнення повідомлення № 20-ОПП можна використовувати КОАТУУ.

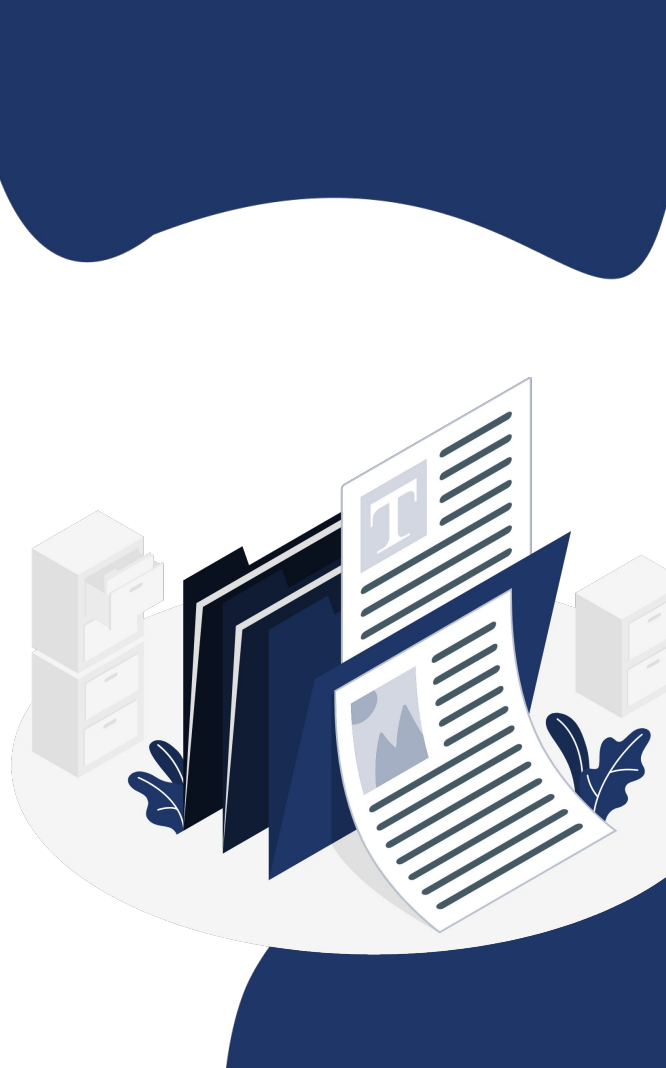

Такий порядок заповнення граф 6—7 повідомлення № 20-ОПП діятиме **до завершення перехідного періоду — до запровадження нового Кодифікатора.** 

КАТОТТГ — національний реєстр адміністративно-територіальних одиниць та територій територіальних громад України, ввели 26.11.2020 наказом Мінрегіону від 26.11.2020 № 290.

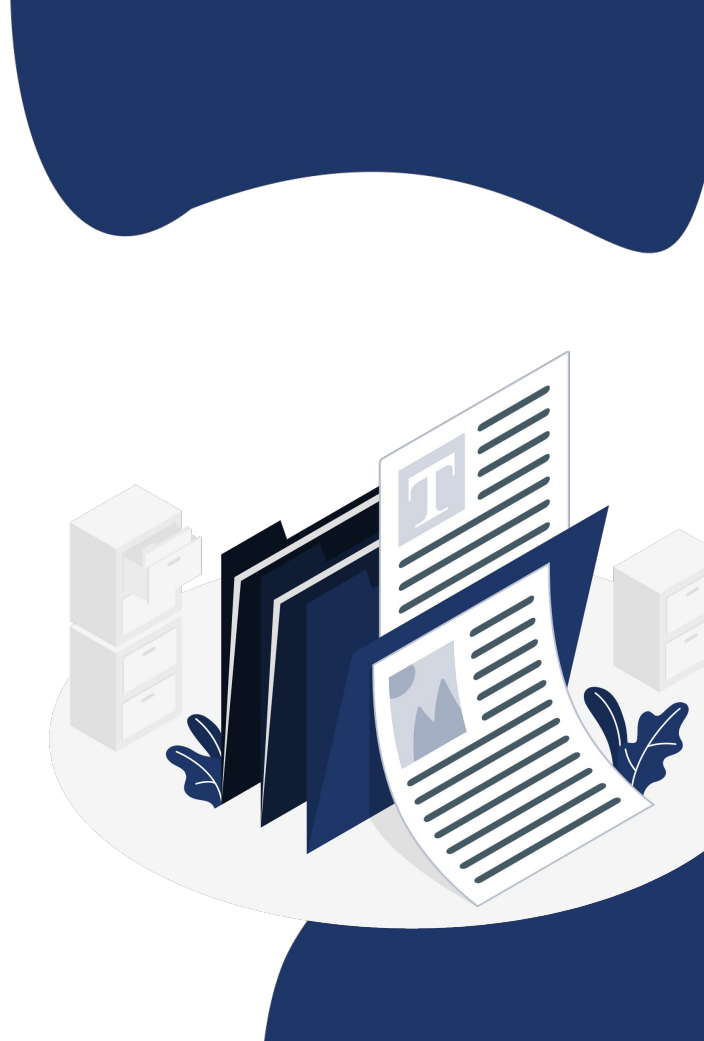

# У графі 9 «Стан об'єкта оподаткування» зазначається:

- 1 будується/готується до введення в експлуатацію;
- 2 експлуатується;
- 3 тимчасово не експлуатується;
- 5 непридатний до експлуатації;
- 6 об'єкт відчужений/повернутий власнику;
- 7 зміна призначення/перепрофілювання;
- 8-орендується;
- 9-здається в оренду.

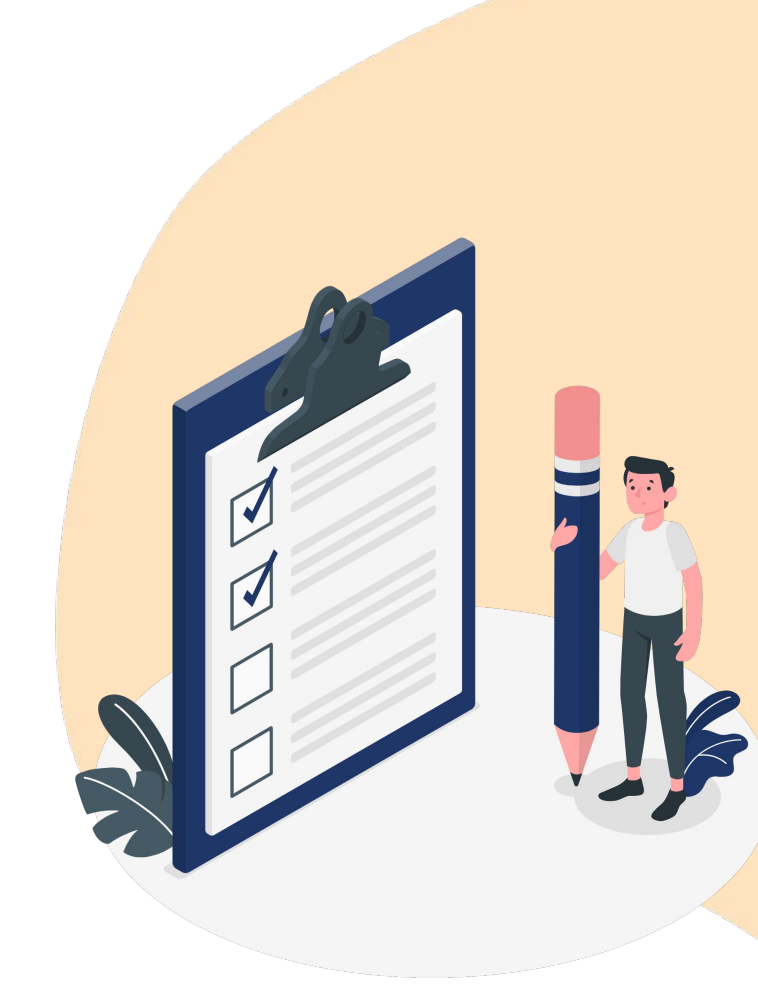

# У графі 10 «Вид права на об'єкт» зазначається:

- 1 право власності;
- 2 право володіння;
- 3 право користування (сервітут, емфітевзис, суперфіцій);
- 4 право господарського відання;
- 5 право оперативного управління;
- 6 право постійного користування;
- 7 право довгострокового користування або оренди;
- 8 право короткострокового користування, оренди або найму;
- **9**-іпотека;
- 10 довірче управління майном.

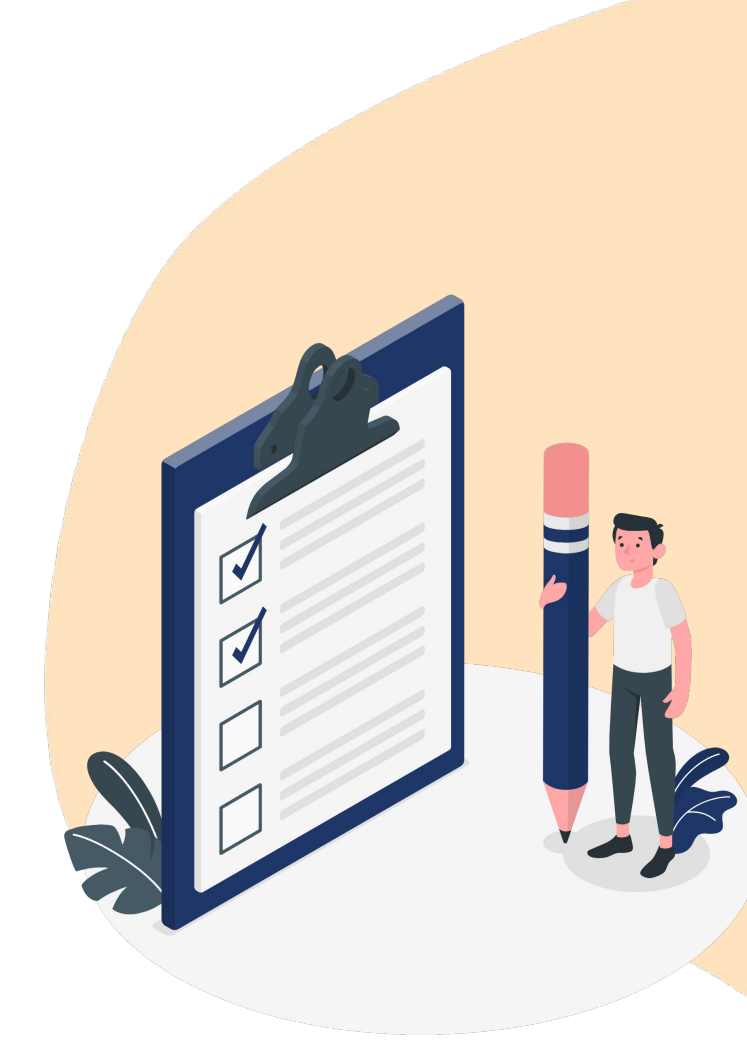

На підставі проставленої відповідної позначки в графі 11 здійснюється взяття на облік платника податків за неосновним місцем обліку в контролюючому органі за місцезнаходженням об' єкта оподаткування.

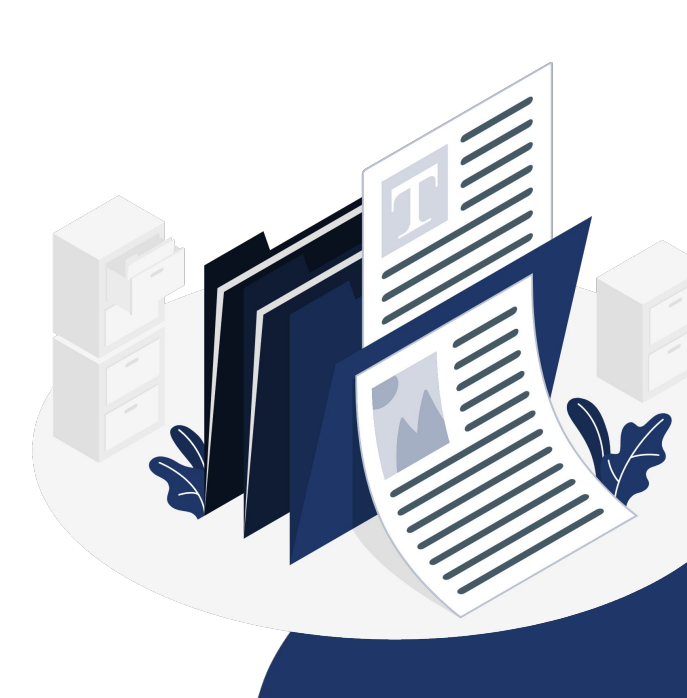

Графа 12 «Реєстраційний номер об'єкта оподаткування (зазначити у разі наявності)» заповнюється у разі реєстрації об'єкта оподаткування у відповідному державному з отриманням відповідного органі реєстраційного номера (наприклад, таким номером є: кадастровий номер – для земельної ділянки; реєстраційний номер об'єкта нерухомого майна – для нерухомого майна, відмінного від земельної ділянки; номер кузова транспортного засобу – для легкового автомобіля; шасі транспортного засобу – для номер вантажного автомобіля та причепа; бортовий реєстраційний номер – для суден; реєстраційний знак – для повітряних суден тощо).

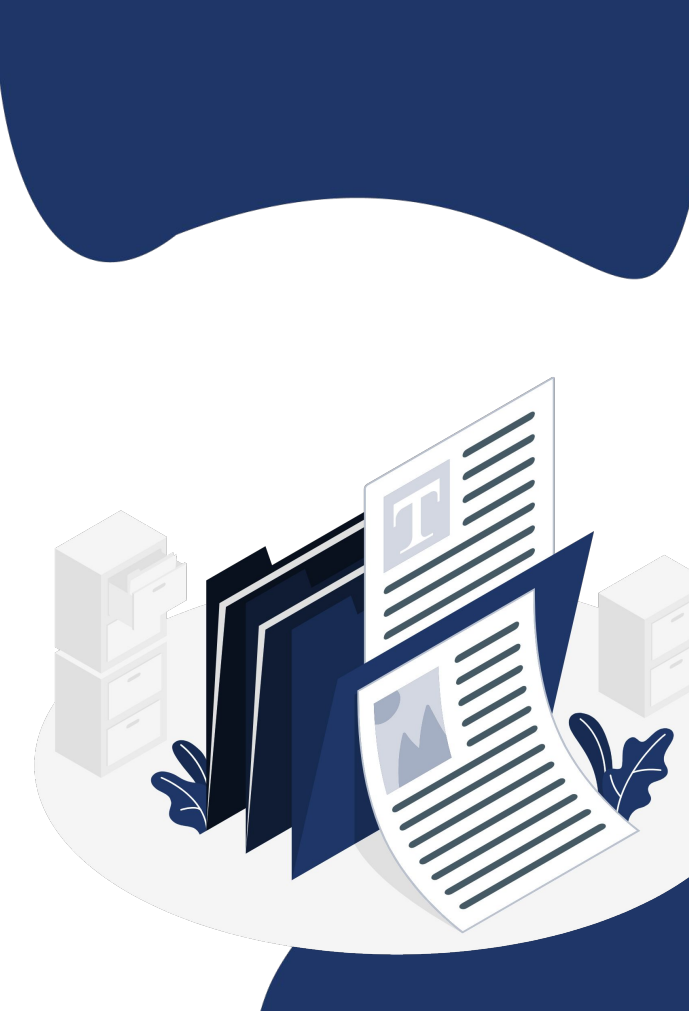

Під час надання повідомлень за ф. № 20-ОПП застосовується принцип укрупнення інформації, яка надається про об'єкт оподаткування.

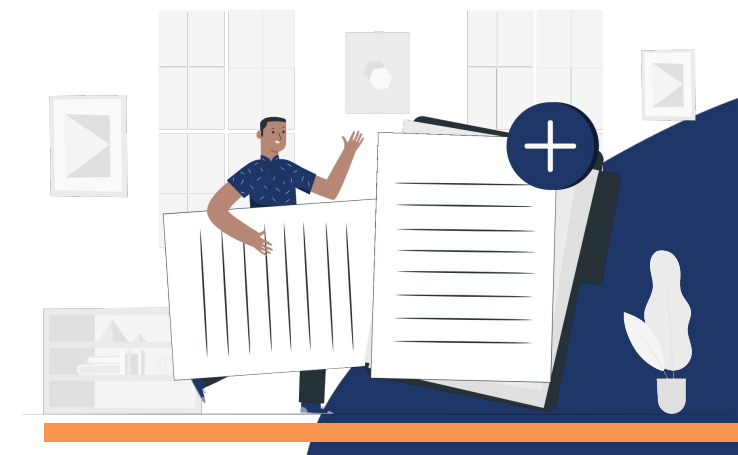

Принцип укрупнення інформації не застосовується під час надання інформації про об'єкти рухомого та нерухомого майна, які підлягають реєстрації у відповідному державному органі з отриманням відповідного реєстраційного номера (наприклад, у повідомленні за ф. № 20-ОПП надається інформація і про земельну ділянку, і про об'єкт нежитлової нерухомості, що розташований на такій земельній ділянці).

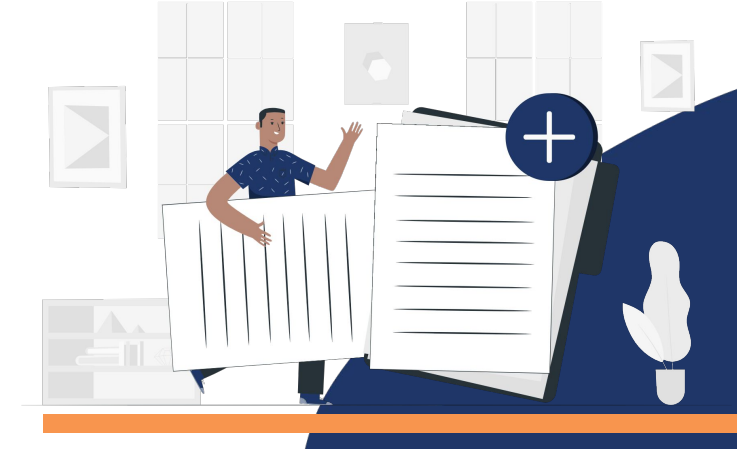

У разі якщо у суб'єкта господарювання наявні однотипні (за видом, використанням, станом та видом права власності) автомобільні транспортні засоби, які не є пунктами пересувної роздрібної торгівлі, громадського харчування або послуг, інших ніж пасажирські та вантажні перевезення, інформація про них подається одним рядком, при цьому в графі 3

«Тип об'єкта оподаткування» зазначається «автомобільні транспортні засоби» та в графі 12

«Реєстраційний номер об'єкта оподаткування» – кількість таких транспортних засобів.

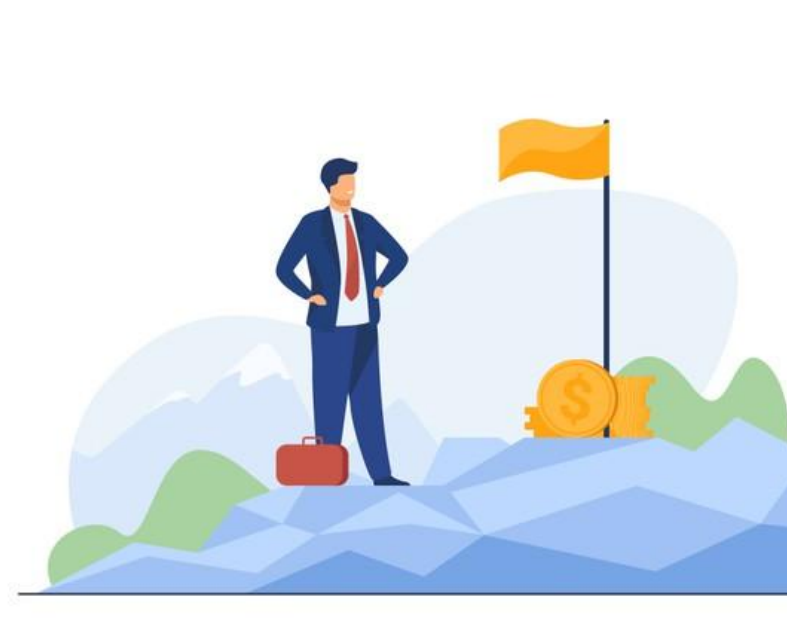

Повідомлення за ф. № 20-ОПП з інформацією про об'єкти оподаткування, які зареєстровані у відповідному державному органі без присвоєння реєстраційного номера (кадастрового номера, реєстраційного номера об'єкта нерухомого майна), подаються ДО контролюючого органу за основним місцем обліку в паперовому вигляді із доданням копії документа, ЩО підтверджує реєстрацію об'єкта оподаткування в цьому органі. У такому разі графа 12 «Реєстраційний номер об' єкта оподаткування» повідомлення за ф. № 20-ОПП не заповнюється.

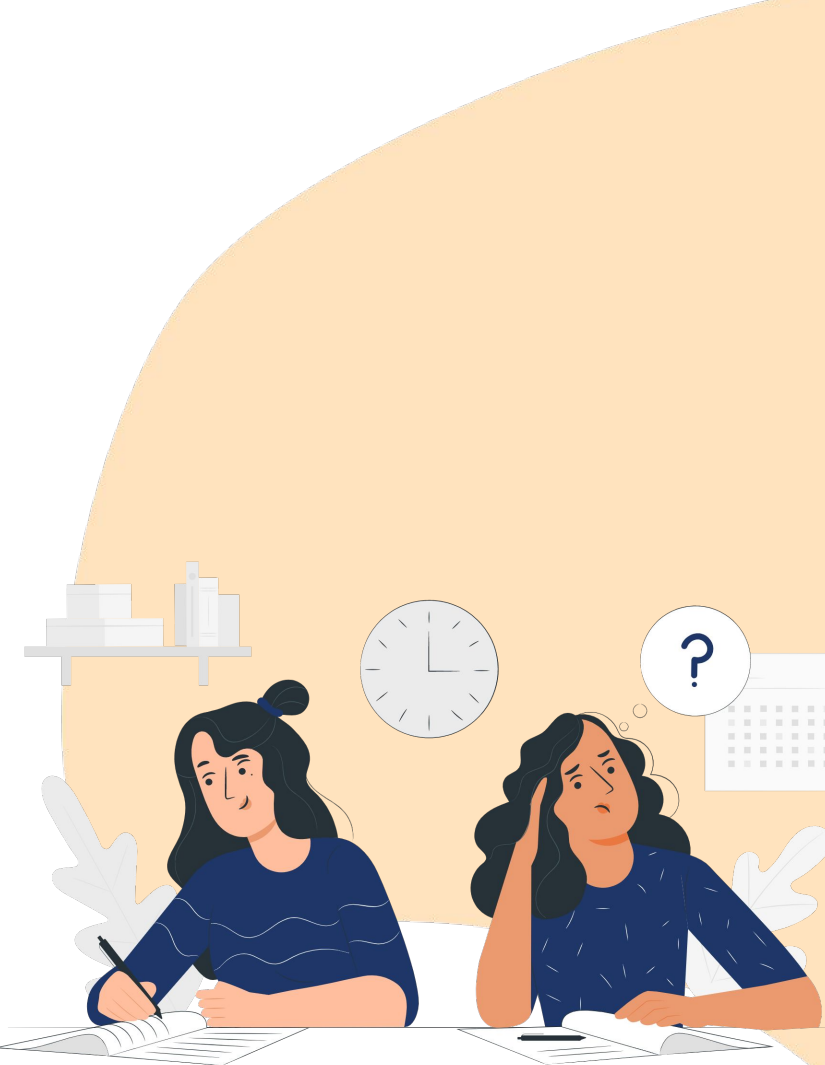

Інформація об'єкти про оподаткування, такі як – товари, дохід (прибуток) або його частина, обороти з реалізації товарів (робіт, послуг), операції з постачання товарів (робіт, послуг) – відображається у відповідній податковій звітності платника податків, тому про такі оподаткування не потрібно об'єкти повідомляти у повідомленні за ф. № 20-ΟΠΠ.

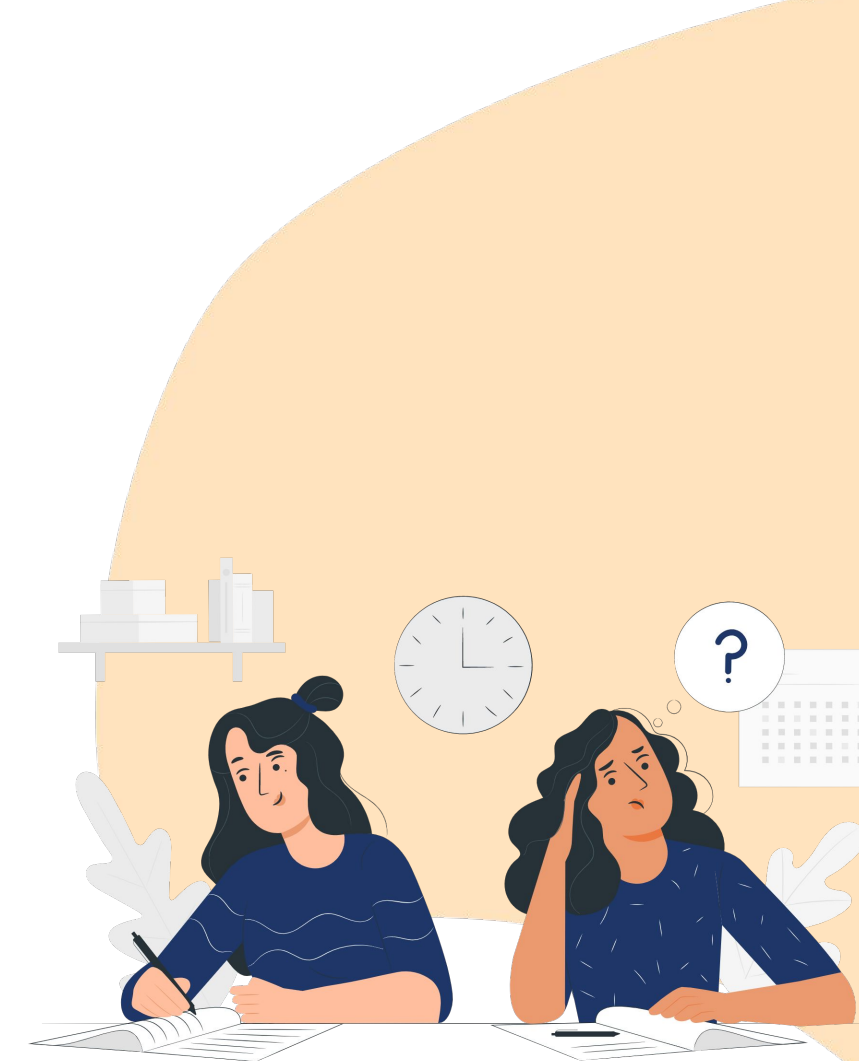

# Яка відповідальність за неподання?

За неподання (неподання у встановлений законодавством строк) повідомлення за формою № 20-ОПП платник може бути притягнений до відповідальності, передбаченої пунктом 117.1 ПК.

Йдеться про штраф, який накладається на самозайнятих осіб у розмірі — 340 гривень. На юридичних осіб, відокремлені підрозділи юридичної особи чи юридичну особу, відповідальну за нарахування та сплату податків до бюджету під час виконання договору про спільну діяльність — **1020 гривень.** 

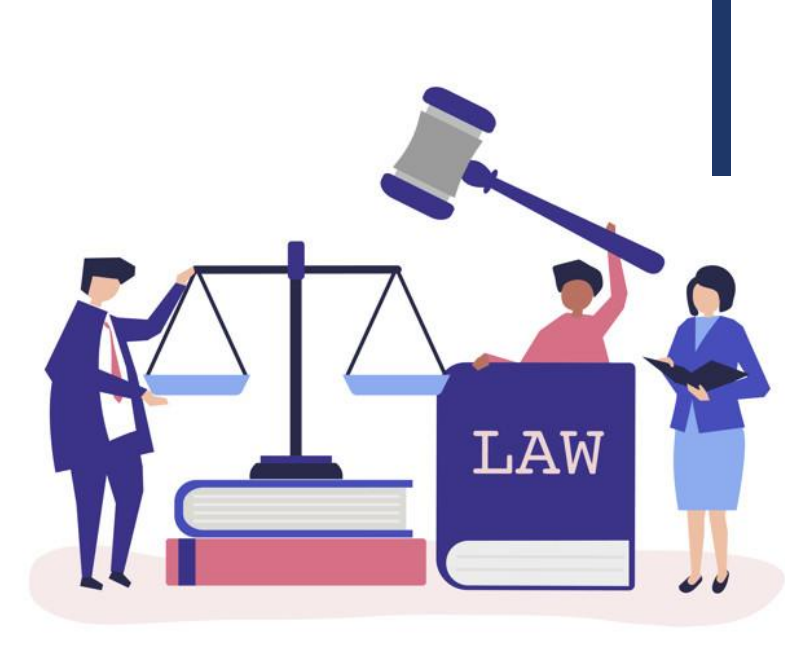

# Яка відповідальність за неподання?

Штраф у розмірі 680 гривень на самозайнятих осіб та 2040 гривень на юридичних осіб, відокремлені підрозділи юридичної особи, чи юридичну особу, відповідальну за нарахування та сплату до бюджету під час виконання договору про спільну діяльність, накладається у разі не усунення таких порушень або за ті самі дії, вчинені особою, до якої були застосовані штрафи за таке порушення протягом року.

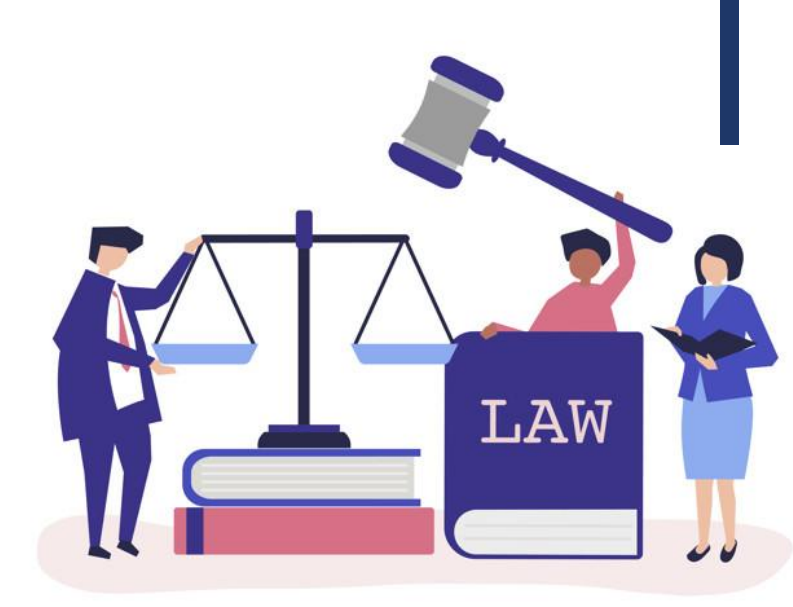

#### **YBAFA!**

### Штраф доведеться сплатити за кожен об' єкт, щодо якого не подали повідомлення за формою № 20-ОПП

Власне, прямої норми щодо штрафів у разі неподання/несвоєчасного подання форми № 20-ОПП у пункті 117.1 ПК не встановлено. Але податківці у всіх своїх роз'ясненнях спираються саме на цю норму, оскільки, на їх думку, подання цього звіту є одним з етапів взяття платника податку на облік.

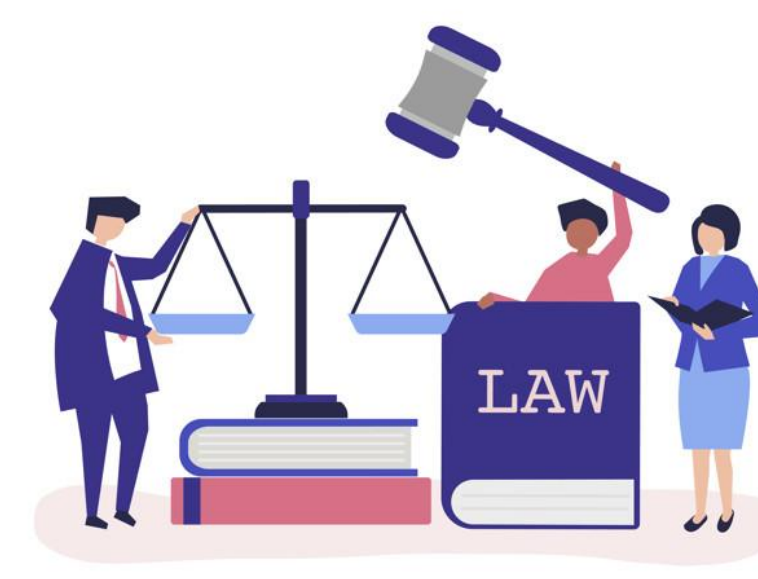

Імовірність застосування відповідного штрафу, як показує практика, не така вже й висока. Зокрема, зважаючи на те, що йдеться все ж не про податковий звіт, а «повідомлення», порядок подання якого регулюється Порядком № 1588, а не ПК, а також те, що цей документ так чи інакше відноситься до обліку платників, і його подання не носить систематичний характер, а подається лише при появі об' єкта або змінах щодо нього, які важко відстежити.

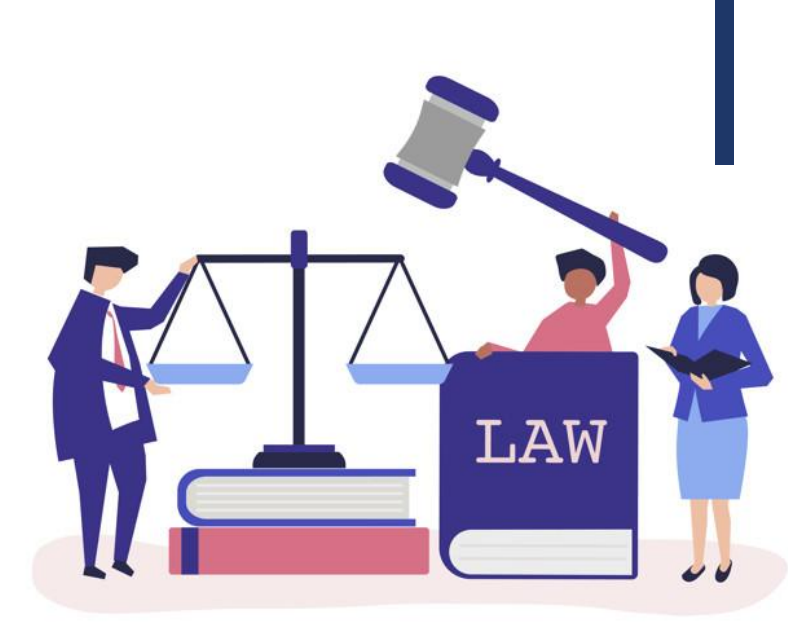

#### господарювання. Згідно з пунктом 8.6 Порядку № 1588 вона також надходить від органів виконавчої влади та органів місцевого самоврядування. Тож, якщо суб' єкт господарювання придбає або продає майно, яке підлягає обов'язковій реєстрації у відповідних реєстрах, то у такому разі така інформація обов'язково потрапить до контролюючих органів. А це означає, що тих, хто не повідомив про зміни в об'єктах оподаткування або про створення нового об'єкта оподаткування може бути притягнуто до відповідальності.

Утім інформація про об'єкти оподаткування

надходить до ДПС не тільки шляхом

подання форми № 20-ОПП суб'єктами

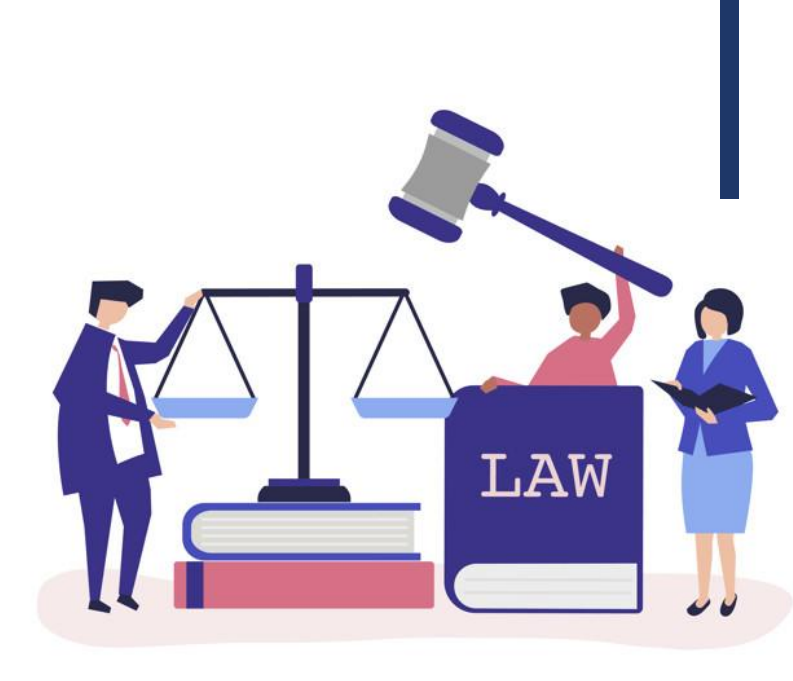

Тому обережним платникам варто не ухилятися від подання форми № 20-ОПП. До того ж форма є доволі проста і при її заповненні не має бути жодних труднощів.

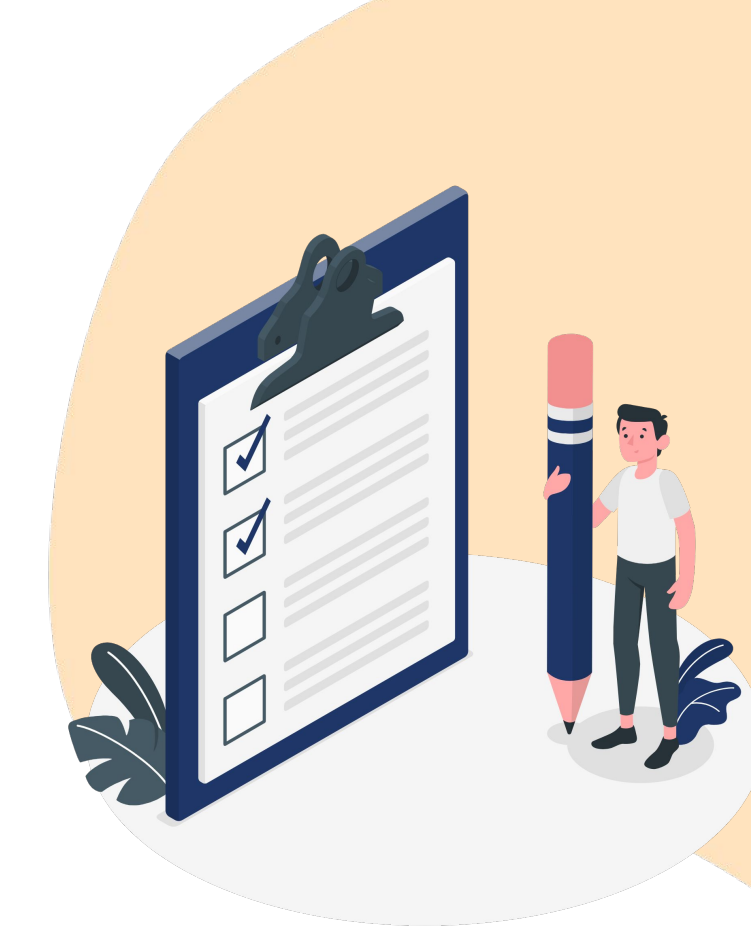

#### 8. Отримання реквізитів по сплаті податків

Реквізити по сплаті податків можна подивитися в частині електронного кабінету Стан розрахунків з бюджетом.

| Електронний<br>кабінет                                                              | Ресстри Под<br>Прес-центр   | аткова карта Календар     | Бланки звіт  | ності                                                                                                    |                                                                                                   | U.                                 |
|-------------------------------------------------------------------------------------|-----------------------------|---------------------------|--------------|----------------------------------------------------------------------------------------------------|---------------------------------------------------------------------------------------------------|------------------------------------|
| Новини<br>ЕК для громадян                                                           | Рік 2021 🗸 ОДПС У           | /ci                       | ~            |                                                                                                    |                                                                                                   |                                    |
| Облікові дані<br>платника<br>Перегляд звітності                                     | №"п/п Назва ТО ДП           | IC Код пл                 | атежу Стаття | Назва платежу                                                                                                    | звітних періодах «+»<br>(Надміру сплачені<br>суми єдиного внеску<br>(авансові платежі) для<br>ЄВ) | (без врахування<br>(заборгованість |
| введення звітності<br>Вхідні/вихідні<br>документи                                   | ГУ ДПС У С)<br>ОБЛАСТІ (М   | ИСЬКІЙ<br>ІКОНОТОП) 1803  | 50400 46     | ЄДИНИЙ ПОДАТОК З<br>ФІЗИЧНИХ ОСІБ                                                                                | 0,00                                                                                              |                                    |
| Листування з ДПС<br>Заяви, запити для<br>отримання інформації<br>Стан розрахунків з | 2 ГУ ДПС У СУ<br>ОБЛАСТІ (М | имській 7104<br>Іконотоп) | 10000 00     | ДЛЯ ФІЗ.ОСІБ - ПІДПР, У Т.Ч.<br>ЯКІ ОБРАЛИ СПР. СИСТ.<br>ОПОДАТК.ТА ОСІБ, ЯКІ<br>ПРОВОДЯТЬ НЕЗАЛЕЖНУ<br>ПРОФ. ДІ | 4 070,00                                                                                          |                                    |

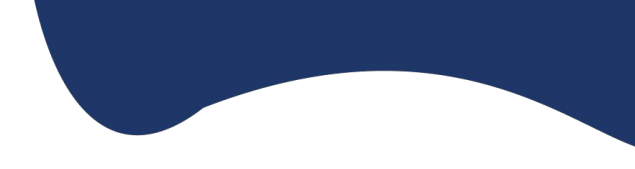

# Вибираємо потрібний податок та дивимось його реквізити.

| Реквізити                |                                 | × |
|--------------------------|---------------------------------|---|
| Назва податку            | ЄДИНИЙ ПОДАТОК З ФІЗИЧНИХ ОСІБ  |   |
| Платіж                   | 50 18050400 46                  |   |
| Код ЄДРПОУ<br>отримувача | 37970404                        |   |
| ΜΦΟ                      | 899998                          |   |
| Назва отримувача         | ГОЛОВНЕ УПРАВЛІННЯ КАЗНАЧЕЙСТВА |   |
| Бюджетний рахунок        | UA118999980314010699000018530   |   |
|                          |                                 |   |

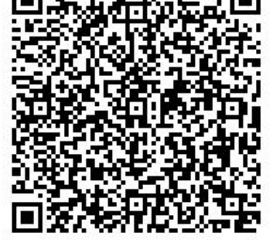

Також реквізити для сплати податків можна взяти з сайту Державної податкової служби України вкладка реєстри ( https://tax.gov.ua/dovidniki--reestri-- perelik/reestri/) (наприклад податок ЄСВ з ФОП)

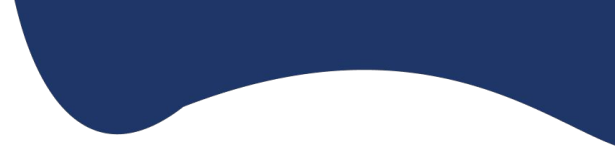

https://tax.gov.ua/d ovidniki--reestri--pe relik/reestri/446361. html

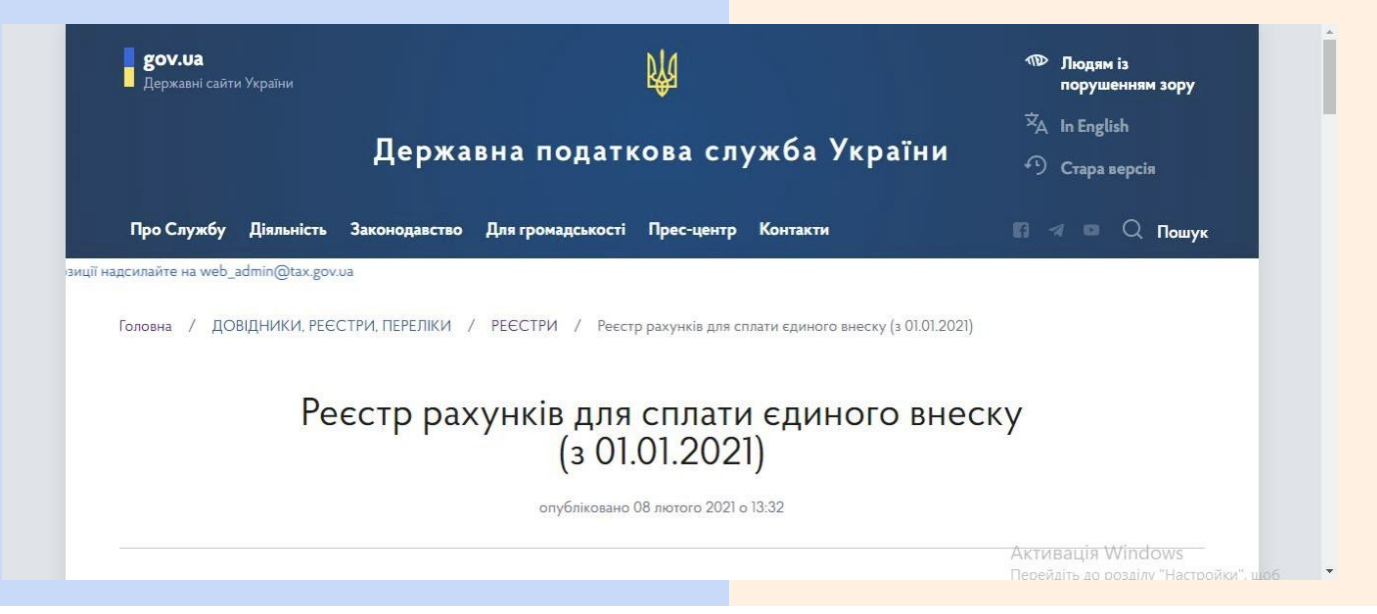
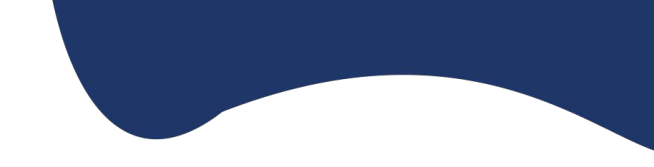

## При сплаті податків, зборів до бюджету платник податків заповнює поле **«Призначення платежу»** розрахункового документа з

урахуванням вимог Порядку заповнення документів на переказ у разі сплати (стягнення) податків, зборів, митних платежів, єдиного внеску, здійснення бюджетного відшкодування податку на додану вартість, повернення помилково або надміру зарахованих коштів, затвердженого наказом Міністерства фінансів України від 24.07.2015 № 666

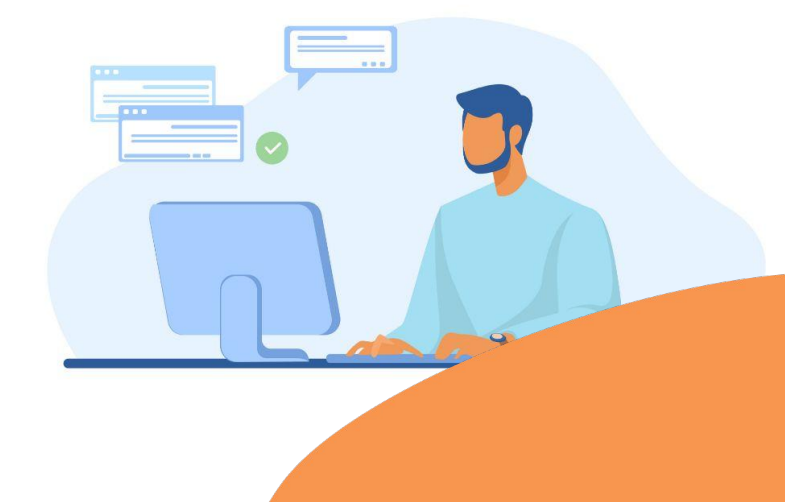

## Сплата єдиного податку:

| * | ;101 | ;код<br>платни<br>ка | ; сплата єдиного податку за 4<br>квартал2021 р. | ; | ; | ; |
|---|------|----------------------|-------------------------------------------------|---|---|---|
| 1 | 2    | 3                    | 4                                               | 5 | 6 | 7 |

## У цьому прикладі:

- 1— службовий код («\*»);
- 2 код виду сплати («101» Сплата суми податків і зборів/єдиного внеску);
- 3 податковий номер платника податків;
- 4 роз'яснювальна інформація про призначення платежу;
- 5 не заповнюють;
- 6 не заповнюють;
- 7 не заповнюють.

Додаток 1

до Порядку заповнення реквізиту «Призначення платежу» розрахункових документів на переказ у разі сплати (стягнення) податків, зборів, платежів на бюджетні рахунки та/або единого внеску на загальнообов язкове державне соціальне страхування на небюджетні рахунки, а також на єдиний рахунок (пункт 8 розділу I)

При заповненні полів не допускаються пропуски (пробіли) між словами та службовими знаками (п. 2 Порядку).

Сплата за кожним видом платежу та за кожним видом сплати має оформлятися окремим документом на переказ (п. 6 Порядку).

## Перелік кодів видів сплати

| Код<br>виду<br>сплати | Вид сплати                                                                                                    |
|-----------------------|----------------------------------------------------------------------------------------------------|
| Викори<br>єдиного     | стовуються під час заповнення документів на переказ платниками податків /<br>о внеску                                 |
| 101                   | Сплата суми податків і зборів / єдиного внеску                                                                        |
| 058                   | Проведення взасморозрахунків з погашення податкового боргу та/або<br>розстрочених (відстрочених) грошових зобов'язань |
| 117                   | Сплата коштів платником податків, щодо якого відкрито провадження у справі про банкрутство                            |
| 121                   | Сплата адміністративного штрафу                                                                                       |
| 125                   | Авансові внески, нараховані на суму дивідендів та прирівняних до них платежів                                         |